# FY 2012 SAIS LEA Calendar Application User Manual

Arizona Department of Education School Finance Unit 1535 West Jefferson Street Phoenix, Arizona 85007-3209 http://www.ade.az.gov/schoolfinance/

## **Table of Contents**

| I. INTRODUCTION                           |
|-------------------------------------------|
| II. LOGON                                 |
| III. COMMON LOGON & PASSWORD              |
| IV. CALENDAR APPLICATION                  |
| V. SUBMITTING A PARENT ENTITY CALENDAR    |
| A. Calendar Options                       |
| B. Entering Calendar Dates10              |
| C. Activate Calendar12                    |
| D. Edit Calendar1                         |
| E. Delete Calendar2                       |
| VI. SUBMITTING DEPENDENT ENTITY CALENDARS |
| A. Dependent Entity Calendar Selections2  |
| B. Dependent Entity Calendar Options22    |
| C. Dependent Entity Selections29          |
| VII. SUMMARY CALENDAR                     |
| VIII. WRAP UP                             |

# I. INTRODUCTION

In accordance with A.R.S. §15-1042.B. Local Educational Agencies (LEA) are required to submit their data electronically in order to receive funding for their cost of educating students. Student Accountability Information System (SAIS) LEA Calendar plays a critical role in calculating aggregate membership and attendance from individual records.

Arizona Online Instruction schools (AOI, formerly TAPBI) are not required to submit a calendar.

The implementation of the LEA Calendar component is integrated with the Student Database. A calendar may be associated with any type of entity. If the dependent entity (e.g. school) operates by its own specific calendar, it must submit that calendar. Otherwise the calendar of the parent entity (e.g. District/Charter Holder/Private School) will be used by the Student Database. Private Schools are also required to submit a calendar.

The LEA Calendar application is offered as an option under the Common Logon (<u>http://www.ade.az.gov/commonlogon</u>) and a username and password is needed. All superintendents have access to Common Logon as administrators. To obtain access to the LEA Calendar for additional users, a Common Logon Permissions Request Form needs to be submitted to a school finance account analyst by a business manager or higher administrator. The Form can be found on the School Finance website under Forms or at the link below: http://www.ade.az.gov/schoolfinance/Forms/CommonLogonPermissionsForm.pdf

For fiscal year 2012, there are two new fields: Absence Reporting Method and Comments. District and charter high schools may calculate attendance for high schools or ungraded schools by reporting absences. The method of absence reporting needs to be identified at a school level. Refer to GE-20 Absence Reporting Requirement and School Finance Procedures Manual for additional information. These guidelines are located in the Business Rules External Guidelines box on the School Finance website. The Comments field is free form, optional and user-defined.

Any questions regarding use of this document or LEA Calendar application should be directed to your School Finance Account Analyst. A list of schools and their assigned Account Analyst can be found on the School Finance website under Contacts, LEA Account Analysts, or

https://www.azed.gov/Administrators/SF/Lists/LEAAccountAnalysts/AllItems.as px

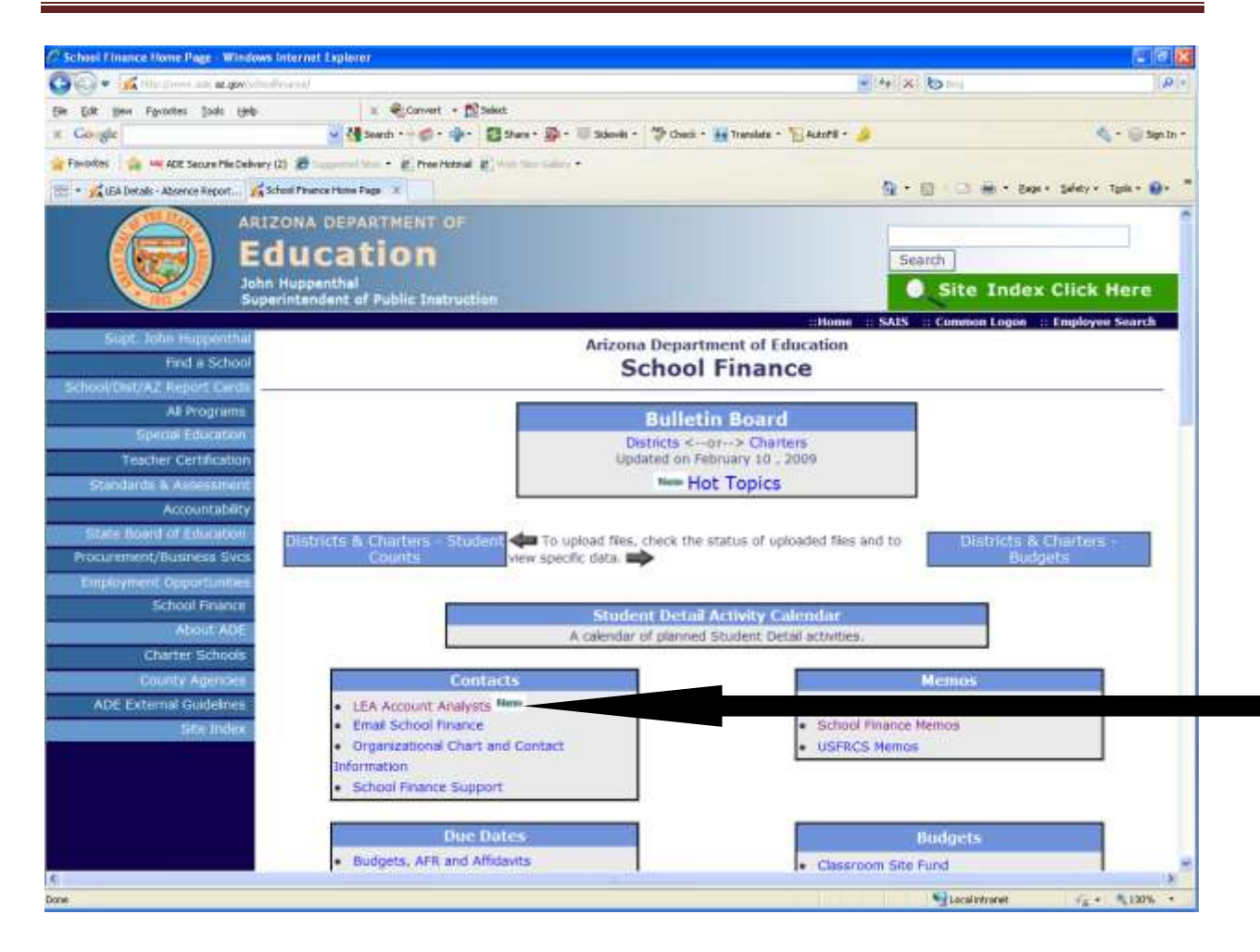

## II. LOGON

LEA Calendar requires Netscape Navigator 4.0 or Internet Explorer 4.0 or higher for optimum performance. Logon onto the Internet, and go to the Arizona Department of Education Home Page <u>http://www.ade.az.gov/</u>.

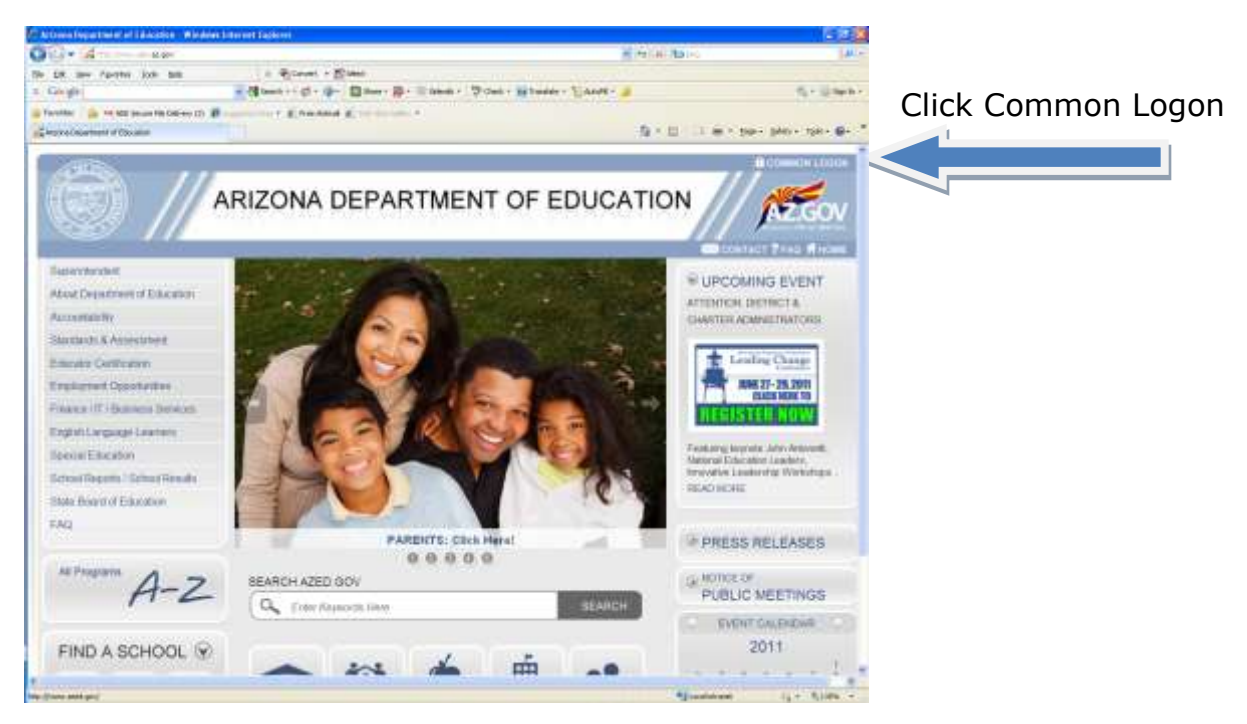

Figure 1- ADE Home Page

# III. COMMON LOGON & PASSWORD

Common Logon requires a single user name and password for every parent entity user. This password should not be shared with other users. (If you don't have a username and password, please see the instructions on how to obtain one on page 3.)

Enter Username and Password. Click on the *Continue* button to proceed.

| Arizons Department of Education - Windows Internet Englorer                                                                                                    |                                                                                                    |                                 |
|----------------------------------------------------------------------------------------------------|----------------------------------------------------------------------------------------------------|---------------------------------|
| 🗿 🕘 📲 🎢 https://www.ich.ac.gov///www.tagst.from.acc.                                                                                                    | 😁 🚹 🕀 😽 🖿 🗤 📾                                                                                                    | P                               |
| gie gan Pyronites (pols tielp 🛛 🛛 🖓 Camment + 🛱 Salant                                                                                                    |                                                                                                    |                                 |
| t Cologle 🦉 🖓 Search 🗳 + 👰 + 🔯 Share - 👰 - 1                                                                                                    | 🖉 Sdevils + 🛛 🖓 Check + 🔛 Translato + 🎦 Autorill + 🔌                                                                                                    | 🤹 - 🛞 Salar -                   |
| 🛊 Parvartas 🛛 🖕 🚥 ACE Secure File Delivery (2) 🖉 Successor Sim 🔹 🐑 Free Hotwall 🖉 mot Sim same 🔹                                                                                                    |                                                                                                    |                                 |
| 😸 🔹 🛣 http://www.ade.ar.gov/ich 🥻 http://www.aced.gov/icho 📈 Arizona Department of E 🗵                                                                                                    | la • ⊡ · ⊡ ⊕ • Evar+ Sv                                                                                                    | fety = Tgols + 📦 + 🤺            |
| ADIZONA DEPARTMENT                                                                                                    | COMMON L                                                                                                    | OGON                            |
| The gateway to secure d                                                                                                    | data transactions and information                                                                                                    |                                 |
| Usemame:                                                                                                    |                                                                                                    |                                 |
| Password:                                                                                                    | Continue >>                                                                                                    |                                 |
| <ul> <li>To launch an application the user must have a valid username and passwin<u>ADE Acceptable Use Policy</u>.</li> <li>Any questions related to Common Logon account, please contact the AD area (866) 577-9636 or E-mail enterprise@ade.az.gov. Or Click here for</li> <li>Check the <u>MIS Bulletin Board</u> for the latest news and information.</li> </ul> | rord and must agree that, by using that username and password, they will<br>Σ Support Center at (602) 542-7378 if you are in the Phoenix area. Outs<br>r more information. | abide by the<br>ide the Phoenix |
| Copyright © 2002-2006 Arlanna Department of Edu                                                                                                    | ucation: Management Information Services, All Rights Reserved                                                                                                    |                                 |
|                                                                                                    |                                                                                                    | 3                               |
|                                                                                                    | Total Phase                                                                                                    | 11 . VINK .                     |

Figure 2 - Common Logon Page

# **IV. CALENDAR APPLICATION**

| https://www.ade.az.gov/commonlogon/AppCalle | r.asp                                                  | 💽 🔁 Go 🛛 L   |
|---------------------------------------------|--------------------------------------------------------|--------------|
| ARIZONA DEPARTMENT<br>of EDUCATION          |                                                        | COMMON LOGON |
|                                             | The gateway to secure data transaction and information |              |
|                                             | You have authorization to                              |              |
|                                             | LEA Calendar                                           |              |
|                                             | LEA Profile                                            |              |
|                                             | 🚺 SAIS ID Number Search                                |              |
|                                             | 👖 Student Detail Data Interchange                      |              |
|                                             | 📍 Student Detail Needs Online                          |              |
|                                             | 1 Student Detail Transaction History                   |              |
|                                             | Title III ELL Data Collection (Non-SAIS)               |              |

Figure 3 - Application Access Menu

Superintendents and/or Administrators are strongly encouraged to update their contact e-mail list regularly. This list is the first means of communication between ADE and LEAs. You can check this list by clicking on *LEA Profile*.

## **V. SUBMITTING A PARENT ENTITY CALENDAR**

As previously mentioned, parent entities (LEAs) are required to submit their calendars before dependent entities (schools within the LEA). Dependent entities that are on the same time frame as parent entities will not be required to submit a calendar. If dependent entity's schedule differs from the parent entity then the dependent entity must activate a calendar. All entities must have completed and submitted their Calendars by July 7, 2011.

#### A. Calendar Options

There are two components to the LEA Calendar Application. These are the **Detail Calendar** and the **Summary Calendar**.

The *Summary Calendar* is an outline view of days that schools will not be in session. Holidays have already been programmed into the system and are also visible in the Summary Calendar.

The other LEA Calendar choice is the **Detail Calendar**. This option is where the calendar is built. The first screen of building an entity's calendar is the Option Page, which provides the following options:

| LEA Details - Calen                                                                      | ar information - Windows Interset I            | Explorer                                 |                      |                         |                                                                                                    |                               |
|------------------------------------------------------------------------------------------|------------------------------------------------|------------------------------------------|----------------------|-------------------------|----------------------------------------------------------------------------------------------------|-------------------------------|
| Gella (W Habe                                                                            | www.adu.adu.gov/hu/hu/hu/hu/hu/hu/hu/adu       |                                          |                      |                         | X II H X IO                                                                                                    | (JR)*                         |
| Ele Edt Ben Fast                                                                         | ees jooks Help                                 | Convert - Select                         | -                    |                         | WE WE                                                                                                    |                               |
| a Google                                                                                 | N COL                                          | enter a b. d. Bane. i                    | ga - Wisterver - Wic | heck - M Translate - 10 | utofil - 🥃                                                                                                    | 2. Madulu.                    |
| 🙀 Favortes 🙀 🔤                                                                           | DE Secure Pile Delivery (2) 🖉 Support S        | · · · · Presitional P                    |                      |                         |                                                                                                    |                               |
| · JalEA Detain - C                                                                       | ender 1 I PALEAAmowtAnalysts                   | Public School Search                     | Public School Search | RA LEAACOUNCATERysts    | 8.0 G #.                                                                                                    | Eaga + Safaty + Tgola + 🖗 + 🦷 |
| 38. Pind: 070801                                                                         |                                                | Previous Aevit 🥂 Options +               |                      |                         |                                                                                                    |                               |
| ARIZONA<br>DEPARTMENT OF<br>EDUCATION                                                    | Information<br>SA                              | n and Financial S<br>MS - School Finance | Services             |                         |                                                                                                    |                               |
|                                                                                          | (                                              | alendar Inform                           | ation                |                         |                                                                                                    |                               |
| <ul> <li><u>Applications</u></li> <li><u>Calendars</u></li> <li><u>Manual</u></li> </ul> | CTDS: 070403000<br>Entity Name: Temps School I | District                                 |                      |                         |                                                                                                    |                               |
|                                                                                          | Select the following Inform                    | nation                                   |                      |                         |                                                                                                    |                               |
|                                                                                          | Fincal Year 2011/2012                          | Track number                             | N/A                  |                         |                                                                                                    |                               |
|                                                                                          | Month July                                     | Information                              | Detail Calendar      | 8                       |                                                                                                    |                               |
|                                                                                          | () Selec                                       | Go<br>et Month if Selecting Detail Ca    | lendar Information   |                         |                                                                                                    |                               |
|                                                                                          | E-Mail : <u>school/inance@ade.az.go</u>        | <b>#</b> 2                               |                      |                         | نې مېرې ور مېرې ور مېرې ور مېرې ور مېرې ور مېرې ور مېرې ور مېرې ور مېرې ور مېرې ور مېرې ور مېرې ور مېرې ور مېر<br>مېرې د مېرې ور مېرې ور مېرې ور مېرې ور مېرې ور مېرې ور مېرې ور مېرې ور مېرې ور مېرې ور مېرې ور مېرې ور مېرې ور م |                               |

Figure 4 - Option Page

**Fiscal Year, Track Number** (**N/A**), **Month, and Information** (Summary or Detail Calendar).

1. Fiscal Year: 2011/2012 is the selection for this coming year.

2. Track Number: Parent entities will not have a Track Selection. NA is the default.

3. Month: The display window will show a 12-month period. When initially accessing this page, July will always be the default. Click the drop down arrow to select a month other than July.

4. Information: Detail Calendar is the default calendar type. The other choice is summary calendar.

Select the appropriate options and click on the Go button.

This page will appear when there is not a calendar in the database. Parent entities need to add a calendar before their dependent entities will be allowed to either copy the parent entity's calendar or create a calendar of their own.

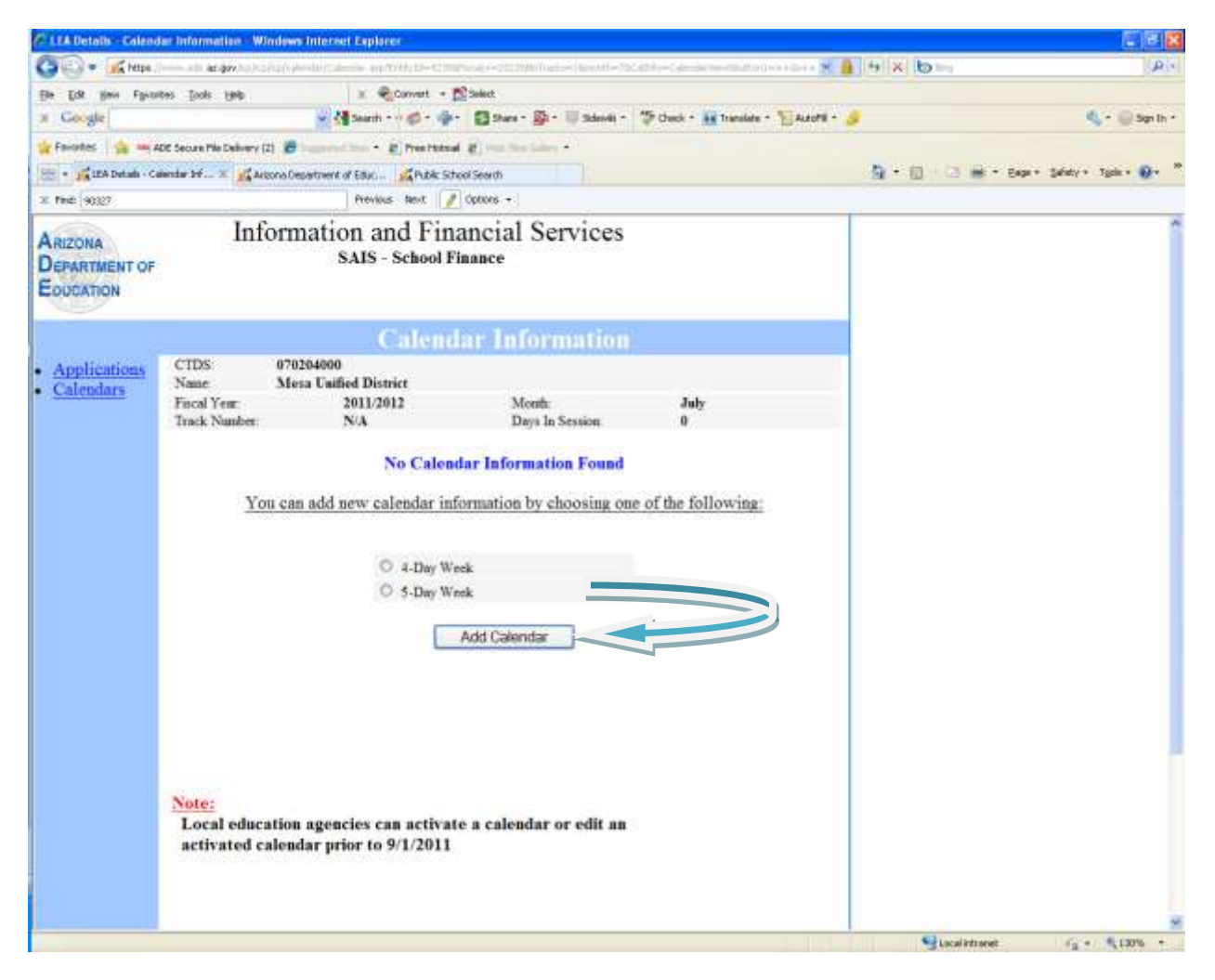

Figure 5 - Add Page

Select a calendar type (four or five day week), and then click on the Add Calendar button.

## **B.** Entering Calendar Dates

The calendar has been programmed to accept any number of days as school in session days. However, the LEA must verify that their calendar meets the minimum instructional time requirements as defined in A.R.S. § 15-901 which is summarized below:

| Grade        | Minutes/Week | Hours/Year |
|--------------|--------------|------------|
| Preschool    | 360          | N/A        |
| Kindergarten | N/A          | 356        |
| 1 - 3        | N/A          | 712        |
| 4 - 6        | N/A          | 890        |
| 7 – 8        | N/A          | 1,000      |
| 9 – 12       | N/A          | 720        |

According to A.R.S. §15-801B, "Governing boards of school districts may declare a recess during the Christmas holiday season of not to exceed two school weeks". However, if there are holidays during the winter break, the application has been modified to allow the LEAs to mark those days as holidays instead of winter break.

Select the days of the week that the school will be in session by clicking within the days of the week boxes.

To remove a check within a box, just click in the box and this action will remove the check mark.

In creating entities calendar notice the format for keying in dates. If an error has been made, click on the "RESET" button and this will clear all dates.

If making corrections within a certain box, highlight the entire block and reenter the correct date.

| CLEADetails - Calend                        | ar Information - Windows Interset Explorer                                                                                                    |                                     |
|---------------------------------------------|----------------------------------------------------------------------------------------------------|-------------------------------------|
| G = K https:                                | see al 🗤 🏘 waard da aa da a da a geraalte tener da ee anterne versaaren ere ere enterheite nadae da 🗶 🔒 (14) 🗶 🔯 te                                                                                                    | (Air                                |
| Elle Edit Ben Favo                          | tes (jods 1946) 🗴 🌒 Convert - 🔯 Salad                                                                                                    |                                     |
| × Google                                    | 👷 付 Sauch - V Ø - 🍲 - 🔯 Stars - 🕸 - 🔍 Sdewit - 🏷 Ovek - 🔛 Tarolate - 🕤 Autorii - 🥔                                                                                                    | 🔩 * 🤤 San In *                      |
| 😭 Favortes 🛛 🏫 🚥 a                          | DE Securit Ne Delvery (2) 🦉 Inconvictions • 😰 Presitational 😰 visit This Sales •                                                                                                    |                                     |
| 🗁 - 💏 LEA Datah - Ci                        | andar bri 🗶 🚮 http://www.ade.ac.gov/actu. 🧕 🗧 🔟 😳                                                                                                    | 🗄 🖮 * Enge + Safaty + Typie • 🚱 * 🎽 |
| × find: aharden                             | Previous Next 📝 Options -                                                                                                    |                                     |
| ARIZONA<br>DEPARTMENT OF<br>EDUCATION       | Information and Financial Services<br>SAIS - School Finance                                                                                                    | Î                                   |
|                                             | Calendar Information                                                                                                    |                                     |
| Applications <u>Calendars</u> <u>Manual</u> | CTDS       070468000         Name:       Alkandra Elementary District         Flocal Year:       2011/2012       Month:       July         Track Number:       N/A       Days In Session:       0         You have decided to add a 5-Day Week calendar       Please select the days school is in session (must be 5 days):       0         Sum       Mon       Tue       Wed       Thu       Fri       Sat         Minnum Days In Session:       180         Please enter the following dates(mm/dd/yyyy)       First Day of School       Last Day of School       Last Day of School         First Day of Spring Break       Last Day of S       0       0 |                                     |
|                                             | Reset Submit<br>Processing may take a few minutes. Please wait.                                                                                                    |                                     |

Figure 6 - Calendar Date Page

Once all fields are complete, click on the **Submit** button.

Please ensure that date entries follow the correct format: mm/dd/yyyy i.e. 08/16/2010

#### C. Activate Calendar

The system has been programmed to reflect Federal Holidays. The four holidays outlined in A.R.S. §15-801.B., (Independence Day, Veteran's Day, Thanksgiving Day, and Christmas Day), cannot be changed to Regular School Days or School in Session Days. The remainder of the holidays can be changed depending on schools' schedules.

The Calendar is only complete to the point where days entered on the previous page and federal holidays are reflected. If no other changes are needed the calendar can be activated from here by clicking the Activate link on the left side of the page. Upon the completion of the system enhancements, the LEA must check the box stating "We verify that this calendar meets the minimum instructional time requirements as defined in A.R.S. § 15-901 and summarized below" before the calendar is activated. When the Activate Calendar button is pressed to activate the calendar, a confirmation message will appear indicating the time and date that the Calendar was activated.

Entities have access to their calendars for modifications and activation until August 31 of the current year. To activate or make changes to a calendar after this date, please fill out the Calendar Change Request Form and email it to your account analyst using this link:

http://www.ade.az.gov/schoolfinance/Forms/CalendarChangeRequest.pdf

There are four categories for which days will be highlighted in the calendar. A legend explaining the meaning of the different colors is provided on the following page.

If changes are required, use the arrow keys at the top of the calendar to scroll from month to month within the same fiscal year. These arrows allow you to scroll forward by month or backward one month. The drop down arrow drops a list of months within this school year. Utilize this feature in order to scroll to the month of your choice.

Entities should review the days entered. Any additional days that **School is not in Session** (i.e., Day after Thanksgiving, Inter-Session days etc), will need to be updated.

<u>Color Codes for School Days:</u> Blue: Regular School Day/School in Session Day Red: Holiday/School Not in Session/Authorized Excused Day Gray: Weekend

| LLA Details Calend                                                                        | lar information - We                                                                                | ndown internet                                                             | Explorer                                                                |                                                      |                                            |                    |                     |                    | <b>E</b> [8]              |
|-------------------------------------------------------------------------------------------|----------------------------------------------------------------------------------------------------|----------------------------------------------------------------------------|-------------------------------------------------------------------------|------------------------------------------------------|--------------------------------------------|--------------------|---------------------|--------------------|---------------------------|
| G () + K Https:                                                                           | - all ac.gov/ho/to                                                                                  | (ij) de dif(tale                                                           | da aatiitiidad                                                          | -cincat-                                             | CALENE WAR POINTS                          | Trade-INPe-        | 46-10110/6/09-0     |                    | 0                         |
| Ble Edit your Pavor                                                                       | ites Itals Help                                                                                     |                                                                            | x Core                                                                  | t · Monder                                           |                                            |                    |                     |                    |                           |
| a Coogle                                                                                  |                                                                                                    | - 4                                                                        | Salach = 🖓 🍏                                                            | · · · 8:                                             | hars - 🔛 - 💷 :                             | Schweiz - 🧐        | Check + 🙀 Translate | r 🖫 Autoria - 🤌    | 🐴 - 🔂 San D               |
| 🛊 Favortes 🛛 🎪 🛶 A                                                                        | DE Secure Mile Delivery (J                                                                          | a 🖉 haarmat 1                                                              |                                                                         | Hotoval #                                            | the later of                               |                    |                     |                    |                           |
| 🕾 🔹 🖍 UTA Detain - Ca                                                                     | sendar Inf × 10 Aug                                                                                 | ona Department of                                                          | Eac Int                                                                 | blic School Search                                   |                                            |                    |                     | <u>0</u> • ⊡ ∺ • ₽ | ge • Salaty • Tanla • 🔂 • |
| C Find: 90327                                                                             |                                                                                                    |                                                                            | Previous Next                                                           | . 090om                                              |                                            |                    |                     |                    |                           |
| Arizona<br>Department of<br>Education                                                     | Info                                                                                                | ormatio<br>s.                                                              | n and I<br>AIS - Scho                                                   | Financi<br>ol Financo                                | al Servi                                   | ices               |                     |                    |                           |
|                                                                                           |                                                                                                    | (                                                                          | alend                                                                   | ar Info                                              | ormatio                                    |                    |                     |                    |                           |
| Applications<br>Calendars<br>Summary<br>Detail<br>Delete<br>Manual<br>Absence             | CTDS: 0<br>Name. 7<br>Fiscal Year:<br>Track Number:<br>Status:<br>Calendar Type:<br>Minimum Days In | 070403000<br>Tempe School<br>201<br>N//<br>Act<br>5-I<br>5-I<br>5-I<br>180 | District<br>(1/2012<br>V<br>tive 04/12/20<br>Day Week C<br>)            | Mc<br>Da<br>11 Acc<br>aleadar                        | outh<br>ys In Session<br>ceas<br>Change mi | Aug<br>180<br>Full | ast<br>s in session |                    |                           |
| Comments                                                                                  |                                                                                                    |                                                                            | 4 Aux                                                                   | nust, 2011 V D                                       |                                            |                    |                     |                    |                           |
| Comments                                                                                  | Sun                                                                                                 | Mon                                                                        | Iue                                                                     | Wed                                                  | Thu                                        | Fri                | Sat                 |                    |                           |
|                                                                                           |                                                                                                    | 1                                                                          | 2                                                                       | 3                                                    | - 4                                        | 5                  |                     |                    |                           |
|                                                                                           | 7                                                                                                   | 8                                                                          | 9                                                                       | 10                                                   | 11                                         | 12                 | 13                  |                    |                           |
|                                                                                           | 14                                                                                                  | First Day                                                                  | OF Class                                                                | 17                                                   | 18                                         | 19                 | 20                  |                    |                           |
| Calendars     Summary     Detail     Delete     Manual     Absence Reporting     Comments | .21                                                                                                 | 22                                                                         | 23                                                                      | 24                                                   | 25                                         | 26                 | 27                  |                    |                           |
|                                                                                           | 28                                                                                                  | 29                                                                         | 30                                                                      | 31                                                   |                                            |                    |                     |                    |                           |
|                                                                                           | Color Codes:<br>Blue:<br>Red:<br>Gray:<br>Orange:<br>Note:<br>Local educa<br>activated es           | Regular :<br>Holiday<br>Weekend<br>Special d<br>tion agenci<br>lendar prio | school day<br>/ School n<br>lay (Firstday<br>les can act<br>or to 9/1/2 | ot in Sessio<br>of class, 40th<br>tivate a ca<br>011 | on<br>day)<br>dendar or e                  | dit an             |                     |                    |                           |
|                                                                                           |                                                                                                    |                                                                            |                                                                         |                                                      |                                            |                    |                     |                    |                           |

Figure 7 - Calendar Page

First Day of School will be highlighted in orange.

Place cursor within date and window will appear indicating First Day of School.

This is the confirmation page indicating calendar has been activated. (Upon completion of the system enhancements, the page will look similar to this.)

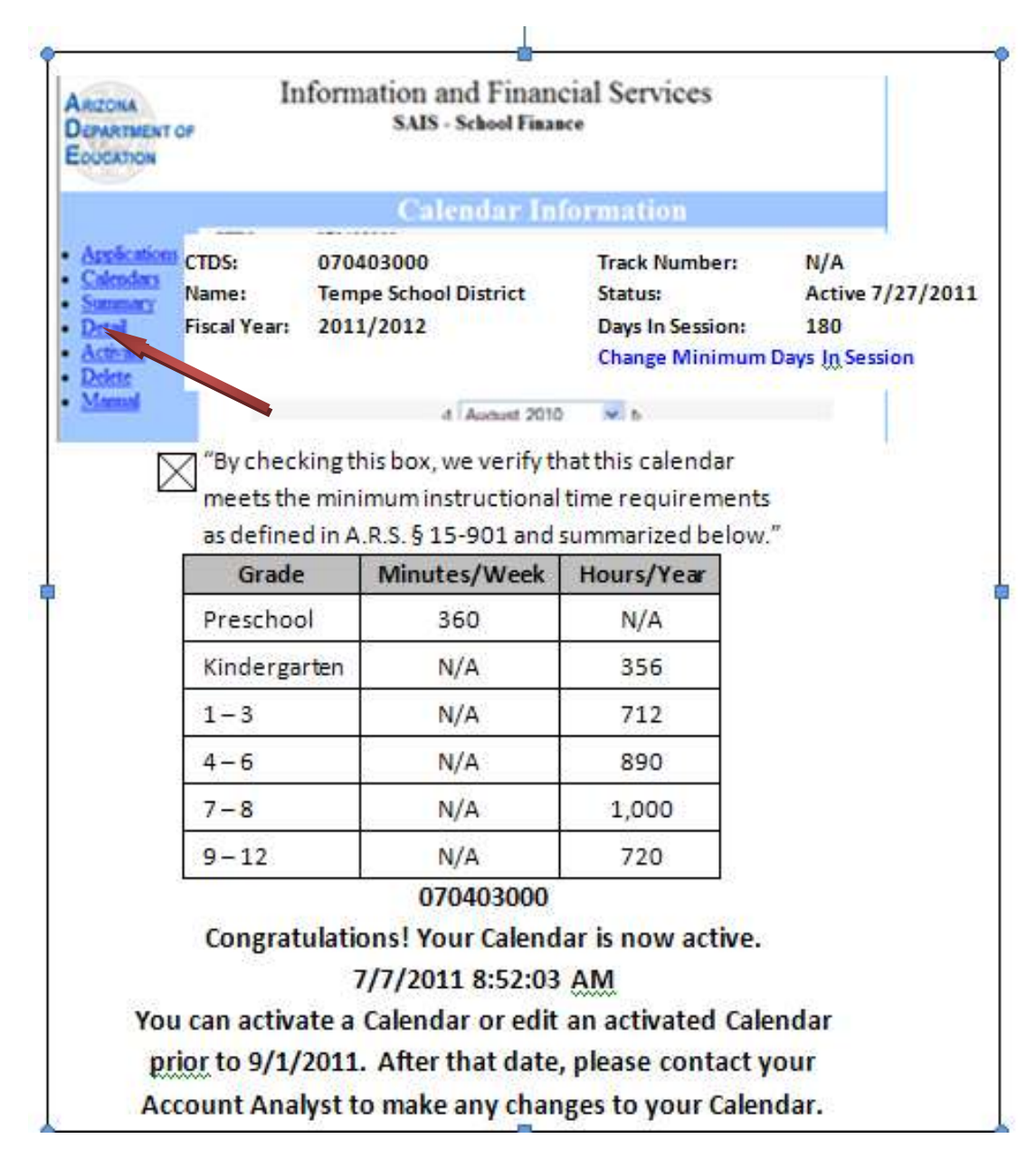

Figure 8 - Activate Calendar

Click on Detail Link to return to the Detail Calendar.

## D. Edit Calendar

If further changes are required to complete the calendar, scroll to that month and place cursor on the first date where a change is required:

| LEA Details Calend                                                                         | der Information - Wir                                                                          | dews Internet                                                              | Explorer                                                                  |                                                      |                                             |                  |                                                             |                                                                   |                            |
|--------------------------------------------------------------------------------------------|------------------------------------------------------------------------------------------------|----------------------------------------------------------------------------|---------------------------------------------------------------------------|------------------------------------------------------|---------------------------------------------|------------------|-------------------------------------------------------------|-------------------------------------------------------------------|----------------------------|
| G 🕞 = 📈 Hope                                                                               | ( alls <b>ke dev</b> , has had                                                                 | in di di di                                                                | in manifest                                                               | -lisnicion                                           | al Estado a Contra                          | 0.000-00         | Facally-Stationer-Advisor                                   | 1 0 × 0 -                                                         | (R)                        |
| Ele Edt Hen Fput                                                                           | revs Eools Help                                                                                |                                                                            | X Corver                                                                  | t - 🔂 Select                                         |                                             |                  |                                                             |                                                                   |                            |
| x Google                                                                                   |                                                                                                | - 48                                                                       | Search - 10                                                               | B>                                                   | we - 😰 - 🕸 :                                | Scherver -       | Translate                                                   | + 📔 Autoriii + 🌽                                                  | 🔩 • 🍚 Sign In •            |
| 🙀 Favortes 🙀 🔤 A                                                                           | ADE Secure Mie Delivery (2                                                                     | i i i i i i i i i i i i i i i i i i i                                      | • # Pres                                                                  | itted at                                             | the fairy *                                 |                  |                                                             |                                                                   |                            |
| 😇 • 🗃 995 Trackang                                                                         | 15 Pub                                                                                         | k School Search                                                            | ALE                                                                       | A Details - Calend                                   | w tri                                       |                  |                                                             | ▲・□ □ ●・0                                                         | ege + Sefety + Tgole • 👰 • |
| 30 Pinds   4171                                                                            |                                                                                                |                                                                            | Previous Next                                                             | Options                                              | •                                           |                  |                                                             |                                                                   |                            |
| ARIZONA<br>DEPARTMENT OF<br>EDUCATION                                                      | Info                                                                                           | ormatio<br>s.                                                              | n and I<br>AIS - Scho                                                     | Financi<br>ol Finance                                | al Servi                                    | ices             |                                                             |                                                                   |                            |
|                                                                                            |                                                                                                | (                                                                          | alend                                                                     | ar Info                                              | ematio                                      |                  |                                                             |                                                                   |                            |
| Applications     CTDS     Nane:     Summary     Delete     Manual     Absence     Comments | CTDS 0<br>Name 1<br>Fiscal Year:<br>Track Number<br>Status<br>Calendar Type<br>Minimum Days In | 70403000<br>Fempo School<br>201<br>N//<br>Act<br>5-1<br>Sension : 180      | District<br>1/2012<br>A<br>tive 04/12/20<br>Day Week C                    | Mo<br>Day<br>11 Acc<br>alondar                       | eth:<br>is In Session<br>ess:<br>Change mit | 7<br>1<br>1<br>1 | November<br>180<br>Full<br>Pays in session                  |                                                                   |                            |
|                                                                                            | Sun                                                                                            | Mon                                                                        | Tue                                                                       | Wed                                                  | Thu                                         | Fri              | Sat                                                         |                                                                   |                            |
|                                                                                            |                                                                                                |                                                                            | 1                                                                         | 2                                                    | 3                                           | 4                | 5                                                           |                                                                   |                            |
|                                                                                            | ő                                                                                              | 7                                                                          | 8                                                                         | 9                                                    | 10                                          | 11               | 12                                                          |                                                                   |                            |
| Image: State and and and and and and and and and and                                       | 13                                                                                             | 14                                                                         | 15                                                                        | 16                                                   | 17                                          | 18               | 19                                                          |                                                                   |                            |
|                                                                                            |                                                                                                |                                                                            |                                                                           |                                                      |                                             |                  |                                                             |                                                                   |                            |
|                                                                                            | 27                                                                                             | 28                                                                         | 29                                                                        | 30                                                   |                                             | 1                |                                                             |                                                                   |                            |
|                                                                                            | Color Codes:<br>Blue:<br>Red:<br>Gray:<br>Orange:<br>Note:<br>Local educa<br>activated ca      | Regular s<br>Holiday<br>Weekend<br>Special d<br>tion agenci<br>lendar prio | school day<br>/ School no<br>iay (Firstday<br>les can act<br>er to 9/1/2/ | ot in Sessic<br>of class, 40th<br>tivate a ca<br>011 | m<br>day)<br>lendar or e                    | dit at           | When you p<br>within date<br>will appear i<br>status of tha | lace the cursor<br>square, a tool tip<br>ndicating the<br>at day. |                            |

Figure 9 - Calendar Page

In this scenario, the Entity will change the Day after Thanksgiving from a *Regular School Day* to *Day after Thanksgiving.* 

To begin, click on the date you wish to change on the Calendar Page. (See Figure 10.)

| LEA Details Calend                                                                              | ar Information - Windows                                                                                                    | Interset Explorer                                                                                                    |                                                                              |                                                     |                     |                          |
|-------------------------------------------------------------------------------------------------|----------------------------------------------------------------------------------------------------|----------------------------------------------------------------------------------------------------|------------------------------------------------------------------------------|-----------------------------------------------------|---------------------|--------------------------|
| G . + K https://                                                                                | ada <b>de des</b> han a fair ( ) h                                                                                              | eduir: desister auritatuti-t                                                                                                  | hoke/~caterrit/m                                                             | na ta da - Saria de - del Seria de - Claba - Cl 🗶 🤒 | HX Dm               | (Air                     |
| Elle Edit Beve Favori                                                                           | eas Iooks Alab                                                                                                    | x Convert - D                                                                                                    | Select.                                                                      |                                                     |                     |                          |
| × Google                                                                                        |                                                                                                    | Search - O C - G-                                                                                                    | Ster - St. 11 34                                                             | nvēli - 🌾 Chuck - 👪 Translate - "Ei Autofili - 🍃    |                     | 🗳 • 🛞 San In •           |
| 🙀 Favortes 🙀 🔤 A                                                                                | DE Secure Mie Delivery (2)  🖉                                                                                                   | harmed him . R President                                                                                                    | (a) you the Laky                                                             |                                                     |                     |                          |
| 😇 • 🗃 995 Tracking                                                                              | Public Sitho                                                                                                    | ol Search KLEA Datab                                                                                                    | - Calendar Inf R EALEAN                                                      | account An edysts                                   | 1 · 10 · 13 🗰 • Exp | + Safaty + Tgola + 👰 + 🏁 |
| I find: abanbra                                                                                 |                                                                                                    | Previous Next 🥖                                                                                                    | Options +                                                                    | 1.1.1                                               |                     |                          |
| ARIZONA<br>DEPARTMENT OF<br>EQUCATION                                                           | Inform                                                                                                    | nation and Fina<br>SAIS - School Fi                                                                                           | nncial Servic                                                                | es                                                  |                     | Î                        |
|                                                                                                 |                                                                                                    | Calendar                                                                                                    | Information                                                                  |                                                     |                     |                          |
| Applications <u>Calendars</u> Summary <u>Detail</u> <u>Activate</u> <u>Delete</u> <u>Manual</u> | CTDS 07046<br>Name Alkan<br>Fiscal Year<br>Track Number<br>Status<br>Calendar Type<br>Manimum Days In Secol<br>Date<br>Occasion | seeoo<br>ahra Elementary District<br>2011/2012<br>N/A<br>Exactive<br>5-Day Week Calenda<br>ion : 180<br>11/25/20<br>Regular S | Month:<br>Days In Session<br>Access<br>T<br>Change minin<br>11<br>School Day | November<br>191<br>Full<br>num Days in session      |                     |                          |
|                                                                                                 | E-Mail : <u>schoolfinance@</u>                                                                                                  | ele es por                                                                                                    |                                                                              |                                                     |                     |                          |

Figure 10 – Changing Date Occasion

If this is the date you wish to change, click the Edit button.

If an incorrect date has been selected, click the Back button to start over again.

Using the drop down arrow in the **Occasion** box, scroll to **Day after Thanksgiving** and click.

Figure 11 below displays the date and occasion of the date selected to be viewed.

| LILE Delais Calcool                                                                                                    | er Information - Windows I                                                                                       | internet Explorer                                                                                                    |                                                                                                    |                                               |                     |                              |
|----------------------------------------------------------------------------------------------------|----------------------------------------------------------------------------------------------------|----------------------------------------------------------------------------------------------------|----------------------------------------------------------------------------------------------------|-----------------------------------------------|---------------------|------------------------------|
| 🕒 = 🔏 https://                                                                                                    | ada <b>ka den</b> ha ha ha ha h                                                                                  | duip ar ut by bee 🚌                                                                                                    |                                                                                                    |                                               | * A + × b           | (. <b>R</b> )+               |
| Ele Edt gen Favort                                                                                                    | tes Dooks Help                                                                                                   | x Qor                                                                                                    | wart 🔹 🔂 Select                                                                                                    |                                               |                     |                              |
| 3 Google                                                                                                    |                                                                                                    | 👻 🚰 Search = 🖓 (                                                                                                    | 6- 4- 33- 8- 1                                                                                                    | Sidevéi - 🍄 Check - 🔐 Translate -             | · 🚡 Autorii - 🌛     | 🔩 • 🛞 Sign In •              |
| 🙀 Favortes 🛛 🚔 🖦 Ad                                                                                                    | DE Secure Mie Delivery (2) 🖉 📨                                                                                   | anthi • El                                                                                                    | · matter (S least ter                                                                                                    |                                               |                     |                              |
| In IEA Details - Calendar In                                                                                                    | formation                                                                                                    |                                                                                                    |                                                                                                    |                                               | 「「「「」」」「「」」」「「」」」」」 | ige + Sefety + Tgole + 😥 + 🏁 |
| × find: abantes                                                                                                    |                                                                                                    | Previous #                                                                                                    | Christmas Day                                                                                                    |                                               |                     |                              |
| ARIZONA<br>DEPARTMENT OF<br>EDUCATION<br>• Applications<br>• Calendars<br>• Summary<br>• Detail<br>• Activate<br>• Delete<br>• Manual | Informs CTDS 070468 Name Alkanh Fiscol Year: Track Number Stans: Colendar Type Minimum Days In Sessio Fro To Occ | ation and<br>SAIS - Sc<br>Calen<br>000<br>rra Elementary D<br>2011/2012<br>NA<br>Inactive<br>5-Day Week<br>n: 180<br>m | Columbus Day<br>Deer Hunting Day<br>Easter Holiday<br>Fair Day<br>Fair Day<br>Fair Break<br>Good Finday<br>Indian Day<br>Indian Day<br>Indian Day<br>Indian Day<br>Indian Day<br>Martin Luther King Day<br>Martin Luther King Day<br>Martin Luther King Day<br>Merey Year's Day<br>Presidents' Day<br>Regular School Day<br>School Not In Session<br>Spring Break<br>ThanksgMrg Day<br>Weekend<br>Winter Break<br>Regular School Day<br>Reset<br>Save | November<br>191<br>Full<br>mm Days in session |                     |                              |
|                                                                                                    |                                                                                                    |                                                                                                    |                                                                                                    |                                               |                     |                              |

Figure 11 - Occasion Selection Page

Click the *Save* button and the calendar page will appear with Nov. 25th, in red.

| Calle Khipe                                                                                                    | - alt la ger ha ha ha ha                                                                                               | Andre Million -                                                                                               |                                                                                                    |                                                | × 🔒 🕂 × 🐚 🛏                             | I.R.                         |
|----------------------------------------------------------------------------------------------------|----------------------------------------------------------------------------------------------------|----------------------------------------------------------------------------------------------------|----------------------------------------------------------------------------------------------------|------------------------------------------------|-----------------------------------------|------------------------------|
| Ele Edt New Favori                                                                                                    | tes Tools Help                                                                                                    | x @                                                                                                    | Convert - 📆 Select                                                                                                    |                                                |                                         |                              |
| x Google                                                                                                    |                                                                                                    | Search -                                                                                                    |                                                                                                    | levili - 🏷 Check - 👪 Translate -               | 🕤 Autorii - 🌛                           | 🔩 + 🌐 Sign In +              |
| 🙀 Favortes 🛛 👍 🛶 Ad                                                                                                    | DE Secure Pile Delivery (2) 🖉                                                                                          | Present has - 1                                                                                               | President 2 and the Labor -                                                                                                    |                                                |                                         |                              |
| 🗁 - 💏 IEA Datati - Cal                                                                                                  | ander br                                                                                                    | lahagar                                                                                                    | Guild Up Purpese                                                                                                    |                                                | <u>0</u> +0,⊡⊛+e                        | ige + Safety + Tgale + 😥 + 🏾 |
| × find: aharbra                                                                                                    |                                                                                                    | Previous                                                                                                    | Next / Options +                                                                                                    |                                                |                                         |                              |
| Arizona<br>Department of<br>Education                                                                                   | Inform                                                                                                    | nation an<br>sais-s                                                                                           | d Financial Servio<br>School Finance                                                                                                    | ces                                            |                                         | *                            |
|                                                                                                    |                                                                                                    | Cale                                                                                                    | ndar Information                                                                                                    |                                                | ( ) ( ) ( ) ( ) ( ) ( ) ( ) ( ) ( ) ( ) |                              |
| Approations<br><u>Calendars</u><br><u>Summary</u><br><u>Detail</u><br><u>Activate</u><br><u>Delete</u><br><u>Manual</u> | CTDS 0704<br>Name Alka<br>Fiscal Year<br>Track Number<br>Statas<br>Colendar Type<br>Minimum Days In Ses<br>F<br>T<br>O | 68000<br>anbra Elementary<br>2011/2012<br>N/A<br>Isactive<br>5-Day We-<br>sion : 180<br>rom<br>'o<br>Occasion | District<br>Month:<br>Days In Session<br>Access:<br>ek Calendar<br>Change mini<br>11/25/2011<br>11/25/2011<br>Day After Thanksgiving<br>Reset Save | November<br>191<br>Full<br>mum Days in 1055ion |                                         |                              |
|                                                                                                    |                                                                                                    |                                                                                                    |                                                                                                    |                                                | -                                       |                              |

Figure 12 - Save

Once the Save button has been clicked the detail calendar will appear with the new change.

In this case the  $25^{\text{th}}$  is in red. Also the counter has removed one day from the DAYS IN SESSION row.

|                                                                                                    |                                                                                           | dews internet                                                              | Explarer                                                                                                    |                                                      |                                              |                   |                             | and the second second second | 161                                                                                                    |
|----------------------------------------------------------------------------------------------------|-------------------------------------------------------------------------------------------|----------------------------------------------------------------------------|----------------------------------------------------------------------------------------------------|------------------------------------------------------|----------------------------------------------|-------------------|-----------------------------|------------------------------|----------------------------------------------------------------------------------------------------|
| Color Manager                                                                                          | inne alti az gov, tu insi                                                                 | ap(representation)                                                         | in another                                                                                                    | -tamoon-s                                            | CALENDAR / R.V.N.A                           | Print New College | Westinger                   |                              |                                                                                                    |
| e Edit Bew Favor                                                                                       | eks Eools Help                                                                            | 201 ***                                                                    | I Conver                                                                                                    | t · Disket                                           |                                              | 1000              |                             |                              |                                                                                                    |
| Google                                                                                                 |                                                                                           |                                                                            | search + or ep-                                                                                                    | . W. 1935                                            | Ma. Mr. (h)                                  | Kaniyat - 1 4     | Creck - Managade -          | Parora - 3                   | 0.63                                                                                                    |
| Favortes in a 4                                                                                        | DE Secure Pile Delivery (2)                                                               | C harnes                                                                   | · E Free                                                                                                    | Phinai 2                                             | The Later of                                 |                   |                             | Notice the second            |                                                                                                    |
| · Ja LEA Datata - Ca                                                                                   | andar br X PAep                                                                           | ort Mahager                                                                | 1400                                                                                                    | Ad Up Purpose                                        |                                              |                   |                             | M.O                          | de « DestA » Diser «                                                                                                    |
| rine: abactro                                                                                          |                                                                                           |                                                                            | Previous Next                                                                                                    | options .                                            |                                              |                   |                             | 1                            |                                                                                                    |
| ARIZONA<br>DEPARTMENT OF<br>EDUCATION                                                                  | Into                                                                                      | ormatio<br>s.                                                              | n and I<br>AIS - Scho                                                                                                    | * 111anci<br>ol Finance                              | al Servi                                     | ces               |                             |                              |                                                                                                    |
|                                                                                                    |                                                                                           |                                                                            | alend                                                                                                    | ar Info                                              | ormatio                                      |                   |                             |                              | A Constraint of the second second sec |
| Applications<br>Calendars<br>Summary<br>Detail<br>Activate<br>Delete<br>Manual<br>Absence<br>Reporting | Name A<br>Fiscol Year<br>Track Number<br>Status<br>Calendar Type<br>Minimum Days In       | Jkambra Eler<br>201<br>N/J<br>Ina<br>5-1<br>Sension : 180                  | seatary Dist<br>1/2012<br>Control<br>Control<br>Co | rict<br>Mo<br>Day<br>Acc<br>alendar                  | ents:<br>ys In Session<br>ens:<br>Change mit | Nø<br>190<br>Ful  | rember<br>I<br>5.in.session |                              |                                                                                                    |
|                                                                                                    |                                                                                           |                                                                            | 4 Nov                                                                                                    | vember, 201                                          | t - Þ                                        |                   |                             |                              |                                                                                                    |
| Comments                                                                                               | Sun                                                                                       | Mon                                                                        | Tue                                                                                                    | Wed                                                  | Thu                                          | Fri               | Sat                         |                              |                                                                                                    |
|                                                                                                    |                                                                                           | -                                                                          | -                                                                                                    | 2                                                    | 3                                            | 4                 | 2                           |                              |                                                                                                    |
|                                                                                                    | 0                                                                                         | 1                                                                          | 8                                                                                                    | 9                                                    | 10                                           | 11                | 12                          |                              |                                                                                                    |
|                                                                                                    | 13                                                                                        | 14                                                                         | 15                                                                                                    | 16                                                   | 17                                           | 18                | 19                          |                              |                                                                                                    |
|                                                                                                    | 20                                                                                        | 21                                                                         | 22                                                                                                    | 23                                                   | 24                                           | 25                | 26                          |                              |                                                                                                    |
|                                                                                                    | 27                                                                                        | 28                                                                         | 29                                                                                                    | 30                                                   |                                              | P                 | enter Thankigeeng           |                              |                                                                                                    |
|                                                                                                    | Color Codes:<br>Blue:<br>Red:<br>Gray:<br>Orange:<br>Note:<br>Local educa<br>activated ca | Regular a<br>Holiday<br>Weekend<br>Special d<br>tion agenci<br>lendar prio | chool day<br>/ School no<br>iay (Firstday<br>es can act<br>r to 9/1/2                                                                                                    | ot in Sessic<br>of class, 40th<br>tivate a ca<br>011 | m<br>day)<br><b>lendar or e</b>              | dit an            |                             |                              |                                                                                                    |

Figure 13 - Calendar Page

If this is the only change, ACTIVATE the calendar from here. If further changes are necessary, follow the outlined procedure.

For changes that require a date range, meaning changing two or more days in the same sequence, please follow this example.

Scroll to the necessary month and click inside the first day of the date range.

| CLEA Details Calend                                                                                                    | fer Information - Win                                                                                   | dews Internet                                                                                                    | Explorer                                                                    |                                                        |                                                                                |                                             |                                 |                 |                            |
|----------------------------------------------------------------------------------------------------|----------------------------------------------------------------------------------------------------|----------------------------------------------------------------------------------------------------|-----------------------------------------------------------------------------|--------------------------------------------------------|--------------------------------------------------------------------------------|---------------------------------------------|---------------------------------|-----------------|----------------------------|
| GO- Khos                                                                                                    | alt lat gov/ha/ha/                                                                                      | i in the state of the state of | - mitritus                                                                  | -lambion-                                              | olenen (kente                                                                  | 0 kite-title                                | 4/1-2012/01/04/01-2             | × 🔒 🕂 × 🐚 🖏     | (Ri-                       |
| Ele Edt Ben Favo                                                                                                    | tes Iools 1946                                                                                          |                                                                                                    | x Conver                                                                    | t - 🗗 Soliet                                           |                                                                                |                                             |                                 |                 |                            |
| 3 Google                                                                                                    |                                                                                                    | - 4                                                                                                    | Search - 🖓 🧔                                                                | · · · 8·                                               | hana - 🔯 - 💷 :                                                                 | kdendi - 🗇                                  | r Check - 👪 Translate           | - 🚡 Autorii - 🍠 | 🔩 • 🛞 San In •             |
| 🙀 Favortes 🛛 🙀 🚥 a                                                                                                    | DE Secure Me Delivery (2)                                                                               | 8                                                                                                    | - # Pres                                                                    | 1111a                                                  | a man Salary #                                                                 |                                             |                                 |                 |                            |
| 🔚 - 💏 LEA Datati - Ca                                                                                                    | ander bf X 🖉 Rep                                                                                        | we Manager                                                                                                    | 14 B.                                                                       | Ad Up Purpose                                          |                                                                                |                                             |                                 | 🗿 + 🔃 🗁 🗰 + Bea | i + Safaty + Tgala + 👰 + 🎽 |
| 30 find: abanbra                                                                                                    |                                                                                                    |                                                                                                    | Previous New                                                                | t 🖉 Options                                            | ( <b>*</b> )                                                                   |                                             |                                 |                 |                            |
| ARIZONA<br>DEPARTMENT OF<br>EOUCATION                                                                                       | Info                                                                                                    | ormatio<br>s                                                                                                    | n and l<br>AIS - Scho                                                       | Financi<br>ol Finance                                  | al Servi                                                                       | ices                                        |                                 |                 | Î                          |
|                                                                                                    |                                                                                                    | (                                                                                                    | altend                                                                      | ar Info                                                | rmatio                                                                         |                                             |                                 |                 |                            |
| Applications     Calendars     Summary     Detail     Activate     Delete     Manual     Absence     Reporting     Comments | CTDS 0<br>Name A<br>Fiscal Year:<br>Track Number<br>Storas<br>Calendar Type<br>Minimum Days In<br>Stora | 70468000<br>Jhamhra Elec<br>20<br>N:<br>Im<br>5.1<br>Section : 18<br>Mon                                                                                                    | mentary Dist<br>11/2012<br>A<br>settive<br>Day Week C<br>0<br>4 Ma<br>Tue   | rict<br>Me<br>De<br>Acc<br>aleadar<br>rch, 2012<br>Wed | nth:<br>ys In Session<br>ess:<br>Change mi<br>Dange mi<br>Dange mi<br>Dange mi | Ma<br>190<br>Ful<br>Interne Day<br>Fri<br>2 | rch<br>2 in session<br>Sat<br>3 |                 |                            |
|                                                                                                    | 4                                                                                                    | 5                                                                                                    | 6                                                                           | 7                                                      | 8                                                                              | 9                                           | 10                              |                 |                            |
|                                                                                                    | 1.1                                                                                                    | 12                                                                                                    |                                                                             |                                                        |                                                                                |                                             |                                 |                 |                            |
|                                                                                                    | 1.8                                                                                                    | 19                                                                                                    | 20                                                                          | 21                                                     | 22                                                                             | 23                                          | 24                              |                 |                            |
|                                                                                                    | 25                                                                                                    | 26                                                                                                    | 27                                                                          | 28                                                     | 29                                                                             | 30                                          | 31                              |                 |                            |
|                                                                                                    | Color Codes:<br>Blue:<br>Red:<br>Gray:<br>Orange:<br>Note:<br>Local educa<br>activated ca               | Regular<br>Holiday<br>Weekend<br>Special o<br>tion agenc                                                                                                    | school day<br>/ School n<br>l<br>lay (Firstday<br>les can ac<br>or to 9/1/2 | ot in Sessio<br>of class, 40th<br>tivate a ca<br>011   | on<br>dny)<br>llendar or e                                                     | dit an                                      |                                 |                 |                            |
|                                                                                                    |                                                                                                    |                                                                                                    |                                                                             |                                                        |                                                                                |                                             |                                 |                 |                            |

Figure 14 – Changing a Date Range

In this example, school will not be in session due to *Inter-Sessions*, from March 12, 2012 to March 20, 2012.

Edit screen will appear. Click on the Edit, to proceed.

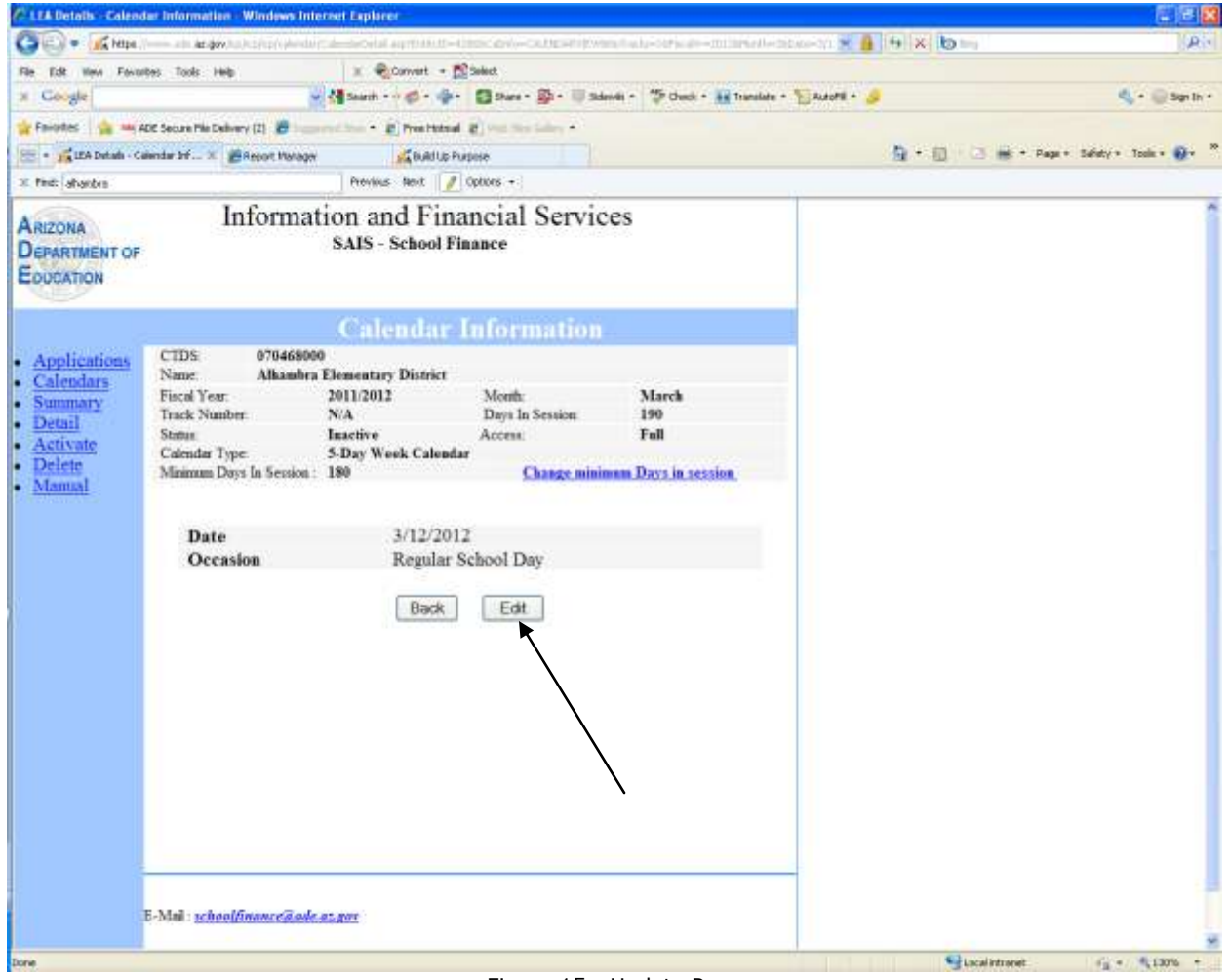

Figure 15 - Update Page

When the **Occasion** page appears the **From** row should indicate March 12, 2012. In the **To** row, change that date to March 20, 2012.

This change can be completed by placing the cursor in the date section and keying in the end date of the Inter-Session.

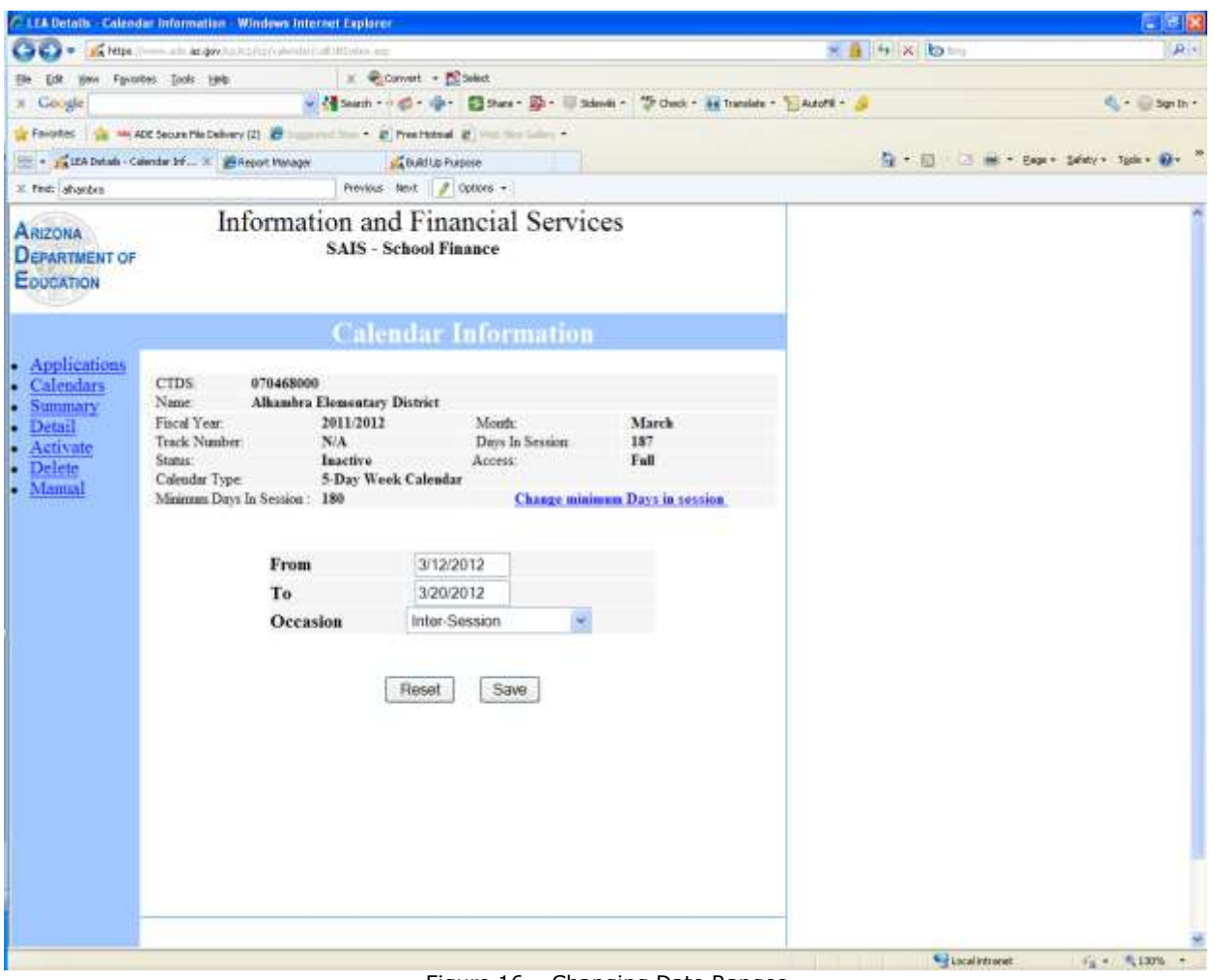

Figure 16 – Changing Date Ranges

Counter should reflect Days School in Session. Days in Session=187.

The **From** row should now be March 12, 2012, the **To** row should be March 20, 2012 and the **Occasion** row should be **Inter-Session**.

Once this is complete, click on the **Occasion** arrow, scroll down until the **Inter-Session** option is highlighted and click.

Then click on the **Save** button.

| CLEA Details - Calen-                                                                | dar Information - Windows Interset Explorer                                                                                                    |                                                                                                    |                                             |                   |                              |
|--------------------------------------------------------------------------------------|----------------------------------------------------------------------------------------------------|----------------------------------------------------------------------------------------------------|---------------------------------------------|-------------------|------------------------------|
| G . + Kites                                                                          | lease and an growing the property of the state of the second                                                                                                    |                                                                                                    |                                             | × 🔒 🕂 × 🖢 🔤       | (R)+                         |
| Ele Edt gave Favo                                                                    | artes Jooks Help 🛛 🗴 🍕 🗘                                                                                                    | rvvert - 😰 Select                                                                                                    |                                             |                   |                              |
| * Google                                                                             | 🚽 🚰 Saarh - e                                                                                                    | Christmas Day<br>Columbus Day                                                                                                    | levéi * 🍜 Check * 👪 Translate *             | Bazoni - 🔔        | 🔩 • 🛞 San In •               |
| E · ZA LEAAccourtan                                                                  | Hot Secure Per Delivery (2)                                                                                                    | Day After Thanksgwing<br>Deer Hunting Day<br>Easter Holday                                                                                                    |                                             | <u>9</u> •0 ⊂ #•0 | ege + Safety + Typie + 👰 + 🤷 |
| 30 find: aharden                                                                     | Provina                                                                                                    | * Fair Day                                                                                                    |                                             |                   |                              |
| Applications     Calendars     Summary     Detail     Activate     Delete     Manual | CTDS: 070468000<br>Name Allanshra Elementary<br>Fiscal Year: 2011/2012<br>Track Nimber: N/A<br>Statue Inactive<br>Calendar Type S-Day Wee<br>Mainnum Days In Session 180<br>From<br>To<br>Occassion | Fail Break<br>Good Friday<br>Indian Day<br>Indian Day<br>Indian Day<br>Memorial Day<br>New Year's Day<br>Presidents' Day<br>Aregular School Day<br>School Not In Session<br>Spring Break<br>Thanksgiving Day<br>Veteran's Day<br>Weekend<br>Winter Break<br>Inter-Session<br>Reset Save | Marck<br>187<br>Full<br>mem Days in session |                   |                              |
|                                                                                      | E-Mull : schoolfinance@ade.az.gov                                                                                                    |                                                                                                    |                                             |                   |                              |
|                                                                                      | Copyright @ 1999 Arioo                                                                                                    | na Department of Education - All Ri                                                                                                    | phs Reserved                                |                   |                              |

Figure 17 - Update Page

A calendar with new changes should appear. Again the Days in Session Counter changed reflecting the changes made. If this is the only change needed then *Activate* the calendar. If further changes are required, continue to update the calendar.

Some schools might have occasion where school will not be in session and there is not an appropriate title in the selection menu. In this case, please mark that day as "School Not in Session".

If there is an occasion that school is out for **Spring Break** and returns **(Regular School Day/School in Session**) for a day within this period, then returns to a **School Not in Session** status, just annotate the first part of the session with the appropriate break **Spring Break**, and then the second half of the session with a **School Not in Session** status.

**NOTE:** It is important to understand that in order for ADE, School Finance to consider an entity's calendar as complete, the LEA Calendar must have been *Activated*. A calendar that has not been *Activated* will not be considered complete and may potentially delay the funding process for that entity.

#### E. Delete Calendar

The last editing option is deleting the calendar. This action erases all dates and defaults.

This option should only be used when it is necessary to start over again, such as when an incorrect number of days per week was originally selected.

| CLEA Details Celant                                                                                                    | ter Information - Win                                                                                                    | dyes listeried                                                                                           | Explaner                                                                           |                                                                        |                                                                    |                                                                                |                                                           |              | (a) (6 ) X                      |
|----------------------------------------------------------------------------------------------------|----------------------------------------------------------------------------------------------------|----------------------------------------------------------------------------------------------------|------------------------------------------------------------------------------------|------------------------------------------------------------------------|--------------------------------------------------------------------|--------------------------------------------------------------------------------|-----------------------------------------------------------|--------------|---------------------------------|
| G + Knups                                                                                                    | all give h [10] [10]                                                                                                    | jow-agen                                                                                                 | Si sigiti ne da                                                                    | -iningloch-                                                            | (isan-di)                                                          | nio dis 200 alt                                                                | No-Calmidat Inno                                          | 😸 🧴 🔶 🖌 😸 👘  | P +                             |
| The Later State   Party                                                                                                  | net ( then : take (                                                                                                    |                                                                                                    | x €¦Conve                                                                          | n + 💦 Select                                                           |                                                                    |                                                                                |                                                           |              |                                 |
| # Google                                                                                                    |                                                                                                    | × 44                                                                                                    | Search = 👘                                                                         | • . 🗗                                                                  | un · 🗗 · 🛛                                                         | Sdevil - 5                                                                     | Check = 🗽 Translate -                                     | 🐑 kastil + 🍃 | 🔦 + 😡 Signiln +                 |
| 👷 Fevorites 🛛 🏫 🖮 a                                                                                                    | DE Secure His Delivery (2)                                                                                                    | 8 months                                                                                                 | · @ Pres                                                                           | Hornal @                                                               | the later -                                                        |                                                                                |                                                           |              |                                 |
| 🕮 + 🙀 LEAAccountArd                                                                                                    | eyeta JALEAN                                                                                                    | Defails - Calendar I                                                                                     | W-Street Inc.                                                                      |                                                                        |                                                                    |                                                                                |                                                           | 8 · 8 · 3    | 👼 + Papa + Salety + Tools + 🕢 * |
| ic Fodi ehentre                                                                                                    |                                                                                                    | )                                                                                                    | Previous Nec                                                                       | t 📝 Optione                                                            | 7                                                                  |                                                                                |                                                           |              |                                 |
| ARIZONA<br>DEPARTMENT OF<br>EDUCATION                                                                                    | Info                                                                                                    | ormation<br>s/                                                                                           | n and l<br>us-sch                                                                  | Financi<br>ol Finance                                                  | al Serv                                                            | rices                                                                          |                                                           |              |                                 |
|                                                                                                    |                                                                                                    | (                                                                                                    | alend                                                                              | iar Info                                                               | ormatio                                                            | m                                                                              |                                                           |              |                                 |
| Applications     Calendars     Summary     Detail     Activate     Delets     Margaal     Abroace Reporting     Comments | CTDS 00<br>Numer A<br>Fiscal Year<br>Track Number<br>Statux<br>Calendar Type<br>Minimum Days In<br>Sum<br>4<br>11<br>18<br>25 | 70468000<br>Ikambra Elen<br>201<br>N//<br>Ina<br>5-10<br>Session 180<br>Mon<br>5<br>12<br>19<br>19<br>26 | eentary Dis<br>1/2012<br>ctive<br>tay Week C<br>4 Ma<br>Tue<br>6<br>13<br>20<br>27 | rict Me<br>Day<br>Acce<br>aleadar We<br>we<br>7<br>7<br>14<br>21<br>28 | alt<br>is la Session<br>est<br>interforment<br>8<br>15<br>22<br>29 | Ma<br>187<br>Full<br>opaget<br>or you want to d<br>Care<br>9<br>16<br>23<br>30 | reta<br>entre the calendar/<br>at<br>10<br>17<br>24<br>31 |              |                                 |
|                                                                                                    | Color Codes:<br>Blue:<br>Red:<br>Gray:<br>Orange:<br>Note:<br>Local educa<br>activated ca                                     | Regular s<br>Holiday /<br>Weekend<br>Special d<br>tion agenci<br>lendar prio                             | chool day<br>'School n<br>lay (Firstday<br>es can ac<br>r to 9/1/2                 | ,<br>ot in Sessio<br>of class, 40th<br>tivate a ca<br>011              | m<br>day)<br>lendar or :                                           | edit an                                                                        |                                                           |              |                                 |

Figure 18 - Delete Option

## **VI. SUBMITTING DEPENDENT ENTITY CALENDARS**

The two scenarios described above give entities enough information to complete and submit their calendar. If the dependent entity follows the same schedule as the parent entity this will be all that is required from the parent entity.

Note: Entities are able to make changes up until September 1<sup>st</sup> of the current school year. Once the LEA Calendar had been activated and August 31<sup>st</sup> is passed, requests for changes or activation should be submitted using this link: http://www.ade.az.gov/schoolfinance/Forms/CalendarChangeRequest.pdf

The following information is provided for dependent entities that are required to submit an LEA Calendar.

The starting point will be Common Logon. Enter Username and Password. Click on the *Continue* button to proceed.

| A | PIZONA DEPARTMENT<br>of EDUCATION                                                                                                    | COMMON LOGON                                                                                                    |
|---|----------------------------------------------------------------------------------------------------|----------------------------------------------------------------------------------------------------|
|   |                                                                                                    |                                                                                                    |
|   | Username: Password:                                                                                                    | Continue >>                                                                                                    |
|   | <ul> <li>We have changed our practices regarding passwords and user accounts. <u>C</u></li> </ul>                                                                              | lick here for Current Password Process.                                                                         |
| 3 | If you have lost your password <u>Click here</u> .                                                                                                    |                                                                                                    |
| i | <ul> <li>To launch an application the user must have a valid username and passwo<br/>will abide by the <u>ADE Acceptable Use Policy</u>.</li> </ul>                            | rd and must agree that, by using that username and password, they                                               |
| 9 | <ul> <li>Any questions related to Common Logon account, please contact the ADE S<br/>Outside the Phoenix area (866) 577-9636 or E-mail <u>enterprise@ade.az.gov</u></li> </ul> | support Center at (602) 542-7378 # you are in the Phoenin area.<br>. Or <u>Click here</u> for more information. |
|   | <ul> <li>Check the <u>MIS Bulletin Board</u> for the latest news and information.</li> </ul>                                                                                   |                                                                                                    |

Convisit © 2002 Arizona Department of Educations, Management Information Services, All Rights Reserved Figure 19 - Common Logon Page

#### Place cursor on the *LEA Calendar*

#### option

| Address 📳 https://www.ade.at.gov/commonlogon/AppCaler.asp                                                                                                    | 💉 🛃 Go Lris "                                      |
|----------------------------------------------------------------------------------------------------|----------------------------------------------------|
| ARIZONA DEPARTMENT<br>or EDUCATION                                                                                                    | COMMON LOGON                                       |
| LEA Calendar<br>LEA Calendar<br>LEA Profil Add and view LEA C<br>SAIS ID Number Search<br>Student Detail Needs Onlin<br>Student Detail Needs Onlin<br>Student Detail Needs Onlin<br>Student Detail Transaction<br>Taile III ELL Data Collectio | aindars<br>aindars<br>e<br>fistory<br>n (Non-SAIS) |

Figure 20 - LEA Calendar Page

## A. Dependent Entity Calendar Selections

Enter the CTDS number that the calendar needs to be created for and click on the **Go** button.

| 8.118 Ostalla - Calendar Schermatter - Windows Intern                               | et Explorer                                                 |                                         | 1212 8      |
|-------------------------------------------------------------------------------------|-------------------------------------------------------------|-----------------------------------------|-------------|
| 00 · 6 ····                                                                         | ALL AND A DAY OF THE REAL PROPERTY DAY OF THE               | * · · · · · · · · · · · · · · · · · · · | Pin         |
| the BR year spectra Date say                                                        | s @jorvet + ∰Selet                                          |                                         |             |
| a Gauge                                                                             | fanet - Cr & . State - B - II anni - Print - Hite           | nalas = Saacht + 🤳                      | ≪a+⊜spa+    |
| 👷 Percetera 👔 🛶 KOE Sacura / No Dalvery (2) 🖉 👘                                     | Cher & Reference & rest for any a                           |                                         |             |
| 25 LATINAL-Candle Manager                                                           |                                                             | 5( - 1) C m - 0                         | we been and |
| ARZONA Informatio                                                                   | on and Lesson Services<br>SAIS - School Finant              |                                         | Î           |
| Applications     Select a School or Di     Calendary     Manual     CTDS: 070204101 | Calendar Information                                        |                                         |             |
| <u>(</u> @                                                                          |                                                             |                                         |             |
|                                                                                     |                                                             |                                         |             |
|                                                                                     |                                                             |                                         |             |
| E-Mail schoolfnameilighen                                                           | Rer.                                                        |                                         |             |
| Dannet                                                                              | 3 1994 Accura Department of Education . All Pigth Reserved. |                                         |             |
| love                                                                                |                                                             | 4 Just ment                             | 13 * 5 mm * |

Figure 21 - LEA Dependent Entity Page

#### **B.** Dependent Entity Calendar Options

The calendar options remain the same with the exception of the **Track Number Field**. In the Track Number Field there will be a drop down box indicating from 1-4. This allows dependent entities that operate on different tracks to submit a Calendar for every track. A Calendar will only be needed on dependent entities that operate on a different schedule from the parent entity.

After appropriate selections have been made place cursor on Go button and click.

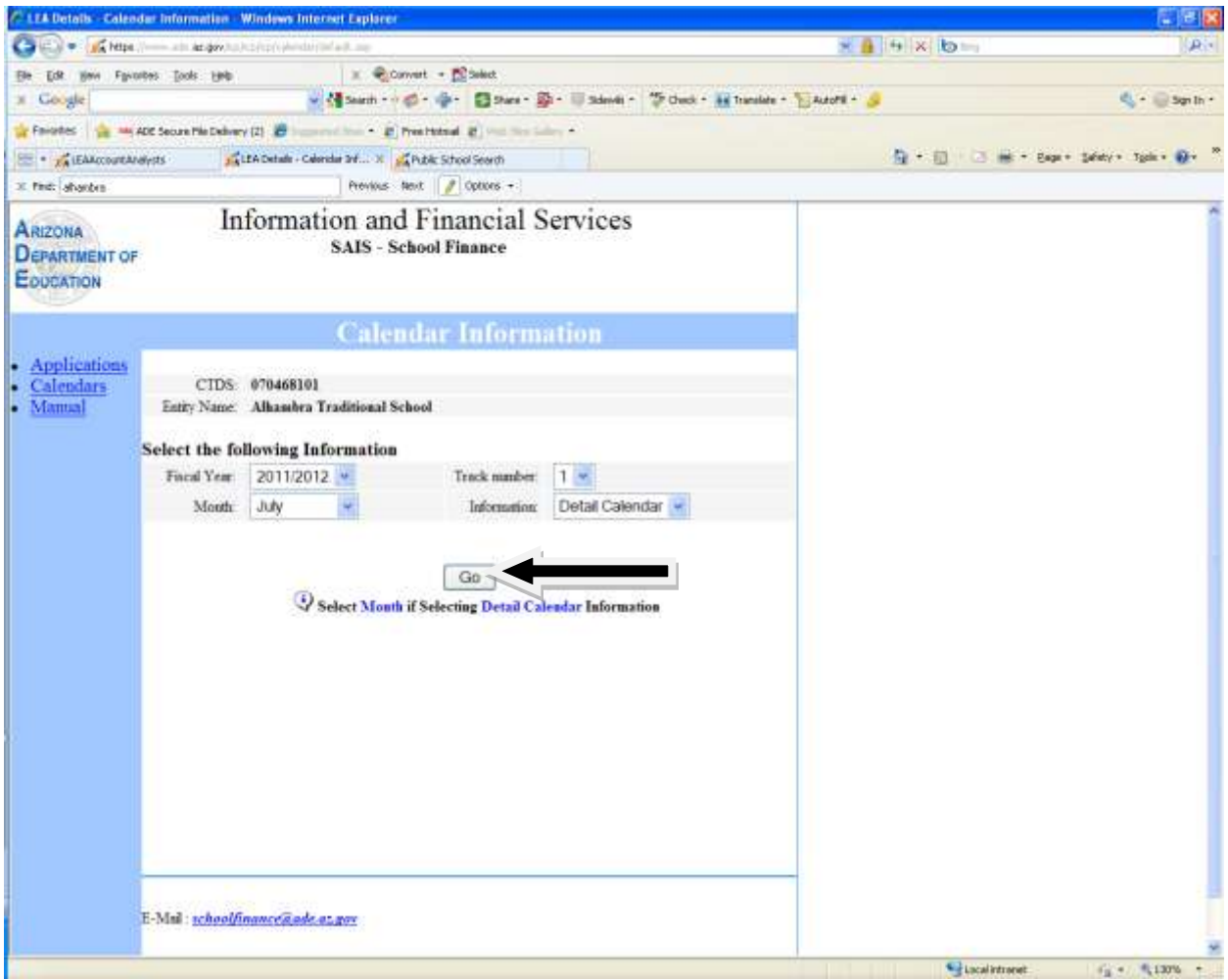

Figure 22 - Dependent Entity Calendar Options

## C. Dependent Entity Selections

Select a calendar type by clicking on one of the radio buttons. After this is done click on the Add Calendar button.

| CLEA Details - Calend                 | lar Information - Win         | dews Interset Explarer                                                                                                    |                                                                      |                                          |                |                         |
|---------------------------------------|-------------------------------|----------------------------------------------------------------------------------------------------|----------------------------------------------------------------------|------------------------------------------|----------------|-------------------------|
| 🕒 = 🔏 https://                        |                               | alah di cama manina mang                                                                                                    | 4,4-010300/hats4(bas)31-75                                           | Calabia-Calendaria-Calabia (144) (144) 😿 | 9 × 0          | (R)*                    |
| Ele Edt geve Favor                    | tes Cools Help                | 🕱 🌒 Convert 🔹 🔂 S                                                                                                    | wiect.                                                               |                                          |                |                         |
| 3 Google                              |                               | 👻 🚰 Search - 🕫 🖉 - 👘 -                                                                                                    | 🔁 Share - 👰 - 🔟 Sidevéli -                                           | 🍄 Check + 👪 Translate + 🌇 Autofil +      | 8              | 🗳 + 🍚 Sign In +         |
| 🙀 Favotes 🛛 🏫 🖦 A                     | DE Secure Me Delivery (2)     | Breathing . B Prestated                                                                                                    | O was mer takey -                                                    |                                          |                |                         |
| E · TA LEAACCOURAN                    | Rysts SLEA                    | Detaile - Caloridar Inf X 🙀 Public School                                                                                                    | Search                                                               |                                          | ▲·□ □ ●· E4    | pro Safatyo Tgale 🕖 🛛 🎽 |
| 3 find: ahanbro                       |                               | Previous Next 🥖 O                                                                                                    | ptions +                                                             |                                          |                |                         |
| ARIZONA<br>DEPARTMENT OF<br>EDUCATION | Info                          | ormation and Finan<br>SAIS - School Fina                                                                                                    | ncial Services                                                       |                                          |                | Î                       |
|                                       |                               | Calenda                                                                                                    | r Information                                                        |                                          | 1              |                         |
| Applications     Calendars            | CTDS<br>Name                  | 070468101<br>Alkambra Traditional School                                                                                                    |                                                                      |                                          | 1              |                         |
|                                       | Fiscal Year:<br>Track Number: | 2011/2012                                                                                                    | Month:<br>Days In Session                                            | July<br>0                                |                |                         |
|                                       | You                           | Copy Datriet<br>Copy Datriet<br>Copy Datriet<br>Copy Datriet<br>Copy Detriet<br>Copy Detriet<br>Co | mation by choosing on<br>Calendar<br>(preschool only)<br>dd Calendar | e of the following:                      |                |                         |
| Done                                  | Local educa<br>activated ca   | tion agencies can activate<br>lendar prior to 9/1/2011                                                                                                    | a calendar or edit an                                                |                                          | Lucal intranet |                         |

Figure 23 – Select Calendar Type

Check the days school is in session and then key in dependent entity's days. This will load the calendar. If Saturday or Sunday is checked, then all Saturday/Sundays will be considered Regular School Days. Placing or removing a check mark will adjust the counter in the **Days in Session** field.

| Once this | is do | ne click | on S | Submit | button. |
|-----------|-------|----------|------|--------|---------|
|-----------|-------|----------|------|--------|---------|

| LEA Details - Caleor                  | dar Information - Windows Int                                                                               | erset Explorer                                                       |                                                                     |                  |                        |                  |                              |
|---------------------------------------|----------------------------------------------------------------------------------------------------|----------------------------------------------------------------------|---------------------------------------------------------------------|------------------|------------------------|------------------|------------------------------|
| CO- Kitte                             | // ada <b>az dev</b> , ha fizika (sekedar                                                                   | والمحاجز المحصطين                                                    | Hallicats-canoninesis                                               | hills libraries  | athirit-matio-air      | 🔒 🦮 🗙 😓 🔤        | (A)                          |
| Elle Edit Have Favo                   | utes Iools Help                                                                                             | 🗶 🍭 Convert                                                          | - 🖺 beket                                                           |                  |                        |                  |                              |
| x Google                              |                                                                                                    | Search                                                               | 🌵 🖸 Stars - 👰 - 💷 Sale                                              | visi - 🏷 Check - | 👬 Translate - 🏷 Autoff | - 🤌              | 🔩 + 🎯 San In +               |
| 😭 Favotes 🛛 🏫 🚥 a                     | ADE Secure Mie Delivery (2) 🖉 🚃                                                                             | · Prests                                                             | · volution (S here                                                  |                  |                        |                  |                              |
| E . ZA IEAAccourtan                   | elysts 🙀 LEA Detaile - Ca                                                                                   | lender Dif X 🙀 Publi                                                 | r School Search                                                     |                  |                        | A + 0 ≤ # + e    | ege + Safety + Typie • 🕖 • 🦈 |
| × find: aharbra                       |                                                                                                    | Previous Next                                                        | Denors +                                                            |                  |                        |                  |                              |
| ARIZONA<br>DEPARTMENT OF<br>EQUCATION | Informa                                                                                                    | tion and Fi<br>SAIS - Schoo                                          | inancial Servic<br>I Finance                                        | es               |                        |                  | Î                            |
|                                       |                                                                                                    | Calenda                                                              | r Information                                                       |                  |                        |                  |                              |
| <u>Applications</u> <u>Calendars</u>  | CTDS 07046810<br>Name: Alkambra<br>Fiscal Year:                                                             | 1<br>Traditional School<br>2011/2012                                 | Month                                                               | July             |                        |                  |                              |
| • (Vianoa)                            | Track Number                                                                                                | 1                                                                    | Days In Session                                                     | 0                |                        |                  |                              |
|                                       | You have decided to<br>Please select the da<br>Sun Z Mon<br>Minimum Days In Session<br>Please enter the fol | add a S-Day W<br>ys school is in s<br>I Tue<br>180<br>lowing dates(m | eek calendar<br>ession (must be 5 days<br>E Wed E Thu<br>m/dd/yyyy) | ):<br>E Fri      | 🗆 Sat                  |                  |                              |
|                                       | First Day of School                                                                                         |                                                                      | Last Day of School                                                  |                  | 1                      |                  |                              |
|                                       | First Day of Winter Break                                                                                   |                                                                      | Last Day of Winter Bre                                              | rak.             |                        |                  |                              |
|                                       | First Day of Spring Break                                                                                   |                                                                      | Last Day of Spring Bre                                              | ak.              |                        |                  |                              |
|                                       | ⊙ Pi                                                                                                    | Rese                                                                 | t Submit ke a few minutes. Pleas                                    | e wait.          |                        |                  |                              |
| -                                     |                                                                                                    |                                                                      |                                                                     |                  |                        | S Local intropet | 6 <sub>8</sub> + 4,130% +    |

Figure 24 - Dependent Entity Load Page

For entities that operate on a four day calendar, place cursors in the check mark boxes and click appropriate Days in Session. In the following example Friday is unchecked.

| G . + K Hope                          | altı dat dave baş başlaş kaşlaşı dave dave dave dave dave dave dave dave                                                                                                    | endi potrivisti Statisticati (s-calificativa stati pite i inserio - cilitari al - traduce and 🗙                                                                                                    | A 4 X 6 -                                 |
|---------------------------------------|----------------------------------------------------------------------------------------------------|----------------------------------------------------------------------------------------------------|-------------------------------------------|
| Elle Edit Hew Favor                   | tes jook yeb                                                                                                    | x 🌒 Convert - 🔝 Select                                                                                                    |                                           |
| x Google                              | - M                                                                                                    | aarch - 🖗 - 🌸 - 🔯 Share - 👰 - 🗐 Sidevili - 🌾 Check - 👪 Translate - 🕤 Autorili -                                                                                                    | 👃 🔍 🔍 😓 Sign th -                         |
| 😭 Favortes 🛛 🏫 🔤 A                    | DE Secure The Delivery (2) 👸 👘 👘                                                                                                    | - · · · · · · · · · · · · · · · · · · ·                                                                                                    |                                           |
| E . TA LEAACCOURANCE                  | Rysts KLEA Details - Celoridar 1                                                                                                    | A X Andre School Search                                                                                                    | 💁 + 🔃 🖂 🖮 + Eage + Selety + Tgole + 🚱 + 🦈 |
| × fed: abanbra                        | ]                                                                                                    | Previous Next 📝 Options +                                                                                                    |                                           |
| ARIZONA<br>DEPARTMENT OF<br>EDUCATION | Information<br>s.                                                                                                    | 1 and Financial Services<br>IS - School Finance                                                                                                    | Î                                         |
|                                       | (                                                                                                    | alendar Information                                                                                                    |                                           |
| Applications     Calendars     Manual | CTDS: 070468101<br>Name: Alkambra Trad<br>Fiscol Year: 2011<br>Track Number: 1<br>You have decided to add<br>Please select the days so<br>Sun E Mon<br>Minimum Days In Session: 144<br>Please enter the followi<br>First Day of Winter Break<br>First Day of Spring Break | initianal School 2012 Month July Days In Session 0  a 4-Day Week calendar hool is in session (must be 4 days):  Tue I Wed I Thu I Fri I Sat  g dates(mm/dd/yyyy) Last Day of School Last Day of School Last Day of Spring Break Last Day of Spring Break  Reset Submit sing may take a few minutes. Please wait. |                                           |
|                                       |                                                                                                    |                                                                                                    |                                           |

Figure 25 - Dependent Entity Load Page

This action will make all Fridays as *School Not in Session* days and highlighted in red.

To continue editing the calendar please follow the instructions laid out in the **Parent Edit Calendar** instructions.

Always remember to **Activate** the calendar when finished with your editing.

## **VII. SUMMARY CALENDAR**

In lieu of reviewing the calendar by scrolling from month to month an overall view can be seen by selecting the *Summary* button on the left-hand side.

Place your cursor on *Summary* and click. The calendar can be activated or deleted from the Summary calendar.

Other features are the **Days in Session**. When the calendar is activated and the operator wishes to log off, click on **Log On**. This will default back to the **Common Log On** Page.

|                                       | The second second | (calmin april)), the China                                                                                                    | Ander Marie - 2010an                                                                                                    | Alt-Jacably-Surany                                        | × 🔒 🕂 × 🐚 🔤        | P.                          |
|---------------------------------------|----------------------------------------------------------------------------------------------------|----------------------------------------------------------------------------------------------------|----------------------------------------------------------------------------------------------------|-----------------------------------------------------------|--------------------|-----------------------------|
| Ele Edit sino Faco                    | rtes jook yeb                                                                                                    | x Convert - D                                                                                                    | Select.                                                                                                    |                                                           |                    |                             |
| x Google                              |                                                                                                    | 1 teach - 0 @ - 4-                                                                                                    | 3 Stars - 10 54                                                                                                    | ievēi - 🍜 Check - 👪 Translate -                           | 📲 Ausonii - 🍃      | 💐 • 🛞 Sign In •             |
| 😭 Favortes 🛛 🏫 🚥 a                    | 4DE Secure Pile Delivery (2)                                                                                                    | · 2 President                                                                                                    | a long the Labor -                                                                                                    |                                                           |                    |                             |
| · · · · · · · · · · · · · · · · · · · | Hetts                                                                                                    | lender Inf X APADic School                                                                                                    | Sewith                                                                                                    |                                                           | A + 10 - 20 mm + 8 | ige + Splitty + Typic + 🕢 - |
| of First sharden                      |                                                                                                    | Previous sent 2 0                                                                                                    | oppore +                                                                                                    |                                                           |                    |                             |
|                                       | Informa                                                                                                    | tion and Fina                                                                                                    | naial Comie                                                                                                    |                                                           |                    | ,                           |
| ARIZONA<br>DEPARTMENT OF<br>EDUCATION | monna                                                                                                    | SAIS - School Fin                                                                                                    | ance                                                                                                    | .05                                                       |                    |                             |
|                                       |                                                                                                    | Calendar I                                                                                                    | nformation                                                                                                    |                                                           |                    |                             |
| <ul> <li>Applications</li> </ul>      | CTDS 07046800                                                                                                    | 10                                                                                                    |                                                                                                    |                                                           |                    |                             |
| <ul> <li>Calendars</li> </ul>         | Name: Alkambra                                                                                                    | Elementary District                                                                                                    |                                                                                                    |                                                           |                    |                             |
| Summary                               | Fiscal Year:<br>Tool: Month                                                                                                    | 2011/2012                                                                                                    | Des la Francisca                                                                                                    | Summary<br>187                                            |                    |                             |
| <ul> <li>Detail</li> </ul>            | Track Number:                                                                                                    | N/A<br>Jeastics                                                                                                    | Days In Session:                                                                                                    | -18/<br>Eull                                              |                    |                             |
| <ul> <li>Delete</li> </ul>            | Calendar Type                                                                                                    | 5-Day Week Calendar                                                                                                    | Access.                                                                                                    | 1.00                                                      |                    |                             |
| <ul> <li>Manual</li> </ul>            | Minimum Days In Session                                                                                                    | 180                                                                                                    | Change mini                                                                                                    | man Days in session                                       |                    |                             |
| <ul> <li>Ansence</li> </ul>           |                                                                                                    |                                                                                                    |                                                                                                    |                                                           |                    |                             |
| Penartina                             | Default Days In Session :                                                                                                    | Monday, Tuesday, Wedn                                                                                                    | esday, Thursday, Frida                                                                                                    | ay                                                        |                    |                             |
| Reporting<br>Comments                 | Default Days In Session :                                                                                                    | Monday, Tuesday, Wedn                                                                                                    | iesday, Thursday, Frida                                                                                                    | ay                                                        |                    |                             |
| Comments                              | Definit Days In Session :<br>Date:                                                                                                    | Monday,Tuesday,Weda                                                                                                    | esday,Thursday,Frid                                                                                                    | ccasion                                                   |                    |                             |
| Reporting<br>Comments                 | Default Days In Session :<br>Date:<br>8/9/2011                                                                                                    | Monday, Tuesday, Weda Day of Week Tuesday                                                                                                    | esday, Thursday, Frida<br>O<br>First Day Of Cle                                                                                                    | ecasion                                                   |                    |                             |
| Comments                              | Default Days In Session :<br>Date:<br>8/9/2011<br>10/3/2011                                                                                                    | Monday, Tuesday, Weda<br>Day of Week<br>Tuesday<br>Monday                                                                                                    | First Day Of Cla<br>40th Day                                                                                                    | ay<br>ccasion                                             |                    |                             |
| <u>Comments</u>                       | Default Days In Session :<br>Date<br>8/9/2011<br>10/3/2011<br>11/11/2011<br>11/11/2011                                                                                                    | Moaday,Tuesday,Weda Day of Week Tuesday Monday Friday                                                                                                    | eesday, Thursday, Frid<br>O<br>First Day Of Cla<br>40th Day<br>Veteran's Day                                                                                                    | ay<br>ccasion<br>M3                                       |                    |                             |
| Comments                              | Defailt Days In Session :<br>Date<br>8/9/2011<br>10/3/2011<br>11/12/2011<br>11/24/2011                                                                                                    | Monday, Tuesday, Woda<br>Day of Week<br>Tuesday<br>Monday<br>Friday<br>Tuesday                                                                                                    | First Day Of Cla<br>First Day Of Cla<br>40th Day<br>Veteran's Day<br>Thankagiving Da                                                                                                    | ay<br>ccasion<br>M3                                       |                    |                             |
| Comments                              | Default Days In Session :<br><b>Date</b><br>& 9/2011<br>10/3/2011<br>11/11/2011<br>11/24/2011<br>11/25/2011                                                                                                    | Monday, Tuesday, Woda Day of Week Tuesday Monday Friday Tharsday Friday Tharsday Friday                                                                                                    | First Day Of Cla<br>First Day Of Cla<br>40th Day<br>Veteran's Day<br>Thanksgiving Da<br>Day After Thank                                                                                                    | ay<br>ccasion<br>sss<br>ty<br>ty<br>ty<br>ty              |                    |                             |
| Reporting<br>Comments                 | Default Days In Session :<br><b>Date:</b><br>8/9/2011<br>10/3/2011<br>11/11/2011<br>11/12/2011<br>11/25/2011<br>12/20/2011<br>12/20/2011                                                                                                    | Monday, Tuesday, Woda Day of Week Tuesday Monday Friday Tharsday Friday Tuesday Viday Viday Viday Viday                                                                                                    | eesday, Thursday, Feid<br>First Day Of Ch<br>40th Day<br>Veteran's Day<br>Thankoging Da<br>Day After Thank<br>First Day Of Wi<br>2000 Charles Charles<br>2000 Charles<br>2000 | ay<br>ccasion<br>ass<br>ty<br>coghing<br>ater Break       |                    |                             |
| Reporting<br><u>Comments</u>          | Default Days In Session :<br><b>Date:</b><br>8/9/2011<br>10/3/2011<br>11/12/2011<br>11/25/2011<br>12/20/2011<br>12/21/2011<br>12/21/2011                                                                                                    | Monday, Tuesday, Woda Day of Week Tuesday Monday Friday Thursday Friday Tuesday Wednesday Wednesday Tuesday                                                                                                    | eesday, Thursday, Feid<br>First Day Of Ob<br>40th Day<br>Vetraan's Day<br>Thankogiving Da<br>Day After Thank<br>First Day Of Wa<br>Water Break                                                                                                    | ay<br>ccasion<br>ass<br>ty<br>togbing<br>nter Break       |                    |                             |
| Reporting<br>Comments                 | Default Days In Session :<br>8/9/2011<br>10/3/2011<br>11/12/2011<br>11/25/2011<br>11/25/2011<br>12/20/2011<br>12/21/2011<br>12/22/2011<br>12/22/2011                                                                                                    | Monday, Tuesday, Woda Day of Week Tuesday Monday Friday Thursday Friday Tuesday Weckesday Thursday Thursday Thu                                                                                                    | eesday, Thursday, Feid<br>First Day Of Ch<br>40th Day<br>Veteran's Day<br>Thankogiving Du<br>Day After Thank<br>First Day Of Wa<br>Water Break<br>Water Break                                                                                                    | ay<br>ccasion<br>555<br>77<br>Kogbing<br>ater Break       |                    |                             |
| Reporting<br>• Comments               | Default Days In Session<br>89/2011<br>10/3/2011<br>11/11/2011<br>11/24/2011<br>11/25/2011<br>12/20/2011<br>12/22/2011<br>12/23/2011<br>12/23/2011<br>12/23/2011                                                                                                    | Monday, Tuesday, Woda Day, of Week Tuesday Monday Friday Tuesday Friday Tuesday Wechenday Thesday Friday Thesday Friday Sounday                                                                                                    | eesday, Thursday, Feid<br>Or<br>First Day Of Cla<br>40th Day<br>Veteran's Day<br>Thankoging Da<br>Day After Thank<br>First Day Of Wi<br>Wister Break<br>Winter Break<br>Winter Break                                                                                                    | ay<br>ccasion<br>ass<br>cogning<br>ater Break             |                    |                             |
| Reporting<br>• Comments               | Defailt Days In Session<br>B9/2011<br>10/3/2011<br>11/11/2011<br>11/24/2011<br>11/24/2011<br>12/20/2011<br>12/21/2011<br>12/22/2011<br>12/23/2011<br>12/24/2011<br>12/24/2011                                                                                                    | Monday, Tuesday, Woh<br>Day, of Week<br>Tuesday<br>Monday<br>Friday<br>Thursday<br>Friday<br>Tuesday<br>Wednesday<br>Thursday<br>Friday<br>Standay<br>Standay                                                                                                    | eesday, Thursday, Feid<br>Finit Day Of Cla<br>40th Day<br>Veteran's Day<br>Thurkoghing Da<br>Day After Thurk<br>First Day Of Wa<br>Water Break<br>Water Break<br>Water Break<br>Water Break<br>Chicana Day                                                                                                    | ay<br>ccasion<br>ass<br>s<br>soghing<br>ater Break        |                    |                             |
| eporting<br>• Comments                | Defailt Days In Session<br>89/2011<br>10/3/2011<br>11/11/2011<br>11/24/2011<br>11/24/2011<br>12/20/2011<br>12/22/2011<br>12/23/2011<br>12/24/2011<br>12/24/2011<br>12/24/2011<br>12/24/2011                                                                                                    | Monday, Tuesday, Woda Day of Week Tuesday Monday Friday Friday Friday Tuesday Wednesday Wednesday Thersday Friday Sanarday Sanard                                                                                                    | First Day Of Cla<br>40th Day<br>Veteran's Day<br>Day Arter Thank<br>First Day Of Wa<br>Wister Break<br>Winter Break<br>Winter Break<br>Winter Break<br>Winter Break<br>Winter Break<br>Winter Break                                                                                                    | ay<br>ccasion<br>sas<br>ty<br>ty<br>toghing<br>ater Break |                    |                             |
| Comments                              | Default Days In Session :<br>B9/2011<br>10/3/2011<br>11/11/2011<br>11/24/2011<br>11/25/2011<br>12/20/2011<br>12/22/2011<br>12/23/2011<br>12/24/2011<br>12/25/2011<br>12/26/2011<br>12/26/2011<br>12/26/2011                                                                                                    | Monday, Tuesday, Woda Day, of Week Tuesday Tuesday Friday Tuesday Friday Tuesday Wednesday Wednesday Friday Sanaday Sanaday Sunday Monday Tuesday Tuesday                                                                                                    | eesday, Thursday, Feid<br>First Day Of Cla<br>40th Day<br>Vetraa's Day<br>Thurslogging Da<br>Day After Thursi<br>First Day Of Will<br>Witter Break<br>Witter Break<br>Christman Day<br>Witter Break<br>Witter Break                                                                                                    | ay<br>ccasion<br>ass<br>ty<br>koghing<br>ater Break       |                    |                             |
| Comments                              | Default Days In Session :<br>8/9/2011<br>10/3/2011<br>11/11/2011<br>11/24/2011<br>12/20/2011<br>12/21/2011<br>12/23/2011<br>12/23/2011<br>12/25/2011<br>12/25/2011<br>12/25/2011<br>12/25/2011<br>12/25/2011<br>12/25/2011<br>12/25/2011                                                                                                    | Monday, Tuesday, Woda<br>Tuesday<br>Tuesday<br>Fisday<br>Tiarsday<br>Fisday<br>Tuesday<br>Vednesday<br>Wednesday<br>Thesday<br>Fisday<br>Saturday<br>Sunday<br>Sunday<br>Tuesday<br>Monday<br>Sunday<br>Sunday | eesday, Thursday, Feid<br>First Day Of Ch<br>40th Day<br>Vetraa's Day<br>Thankogting Da<br>Day After Thank<br>First Day Of Wi<br>Water Break<br>Water Break<br>Water Break<br>Water Break<br>Water Break<br>Water Break<br>Water Break<br>Water Break<br>Water Break<br>Water Break                                                                                                    | ay<br>ccasion<br>ass<br>ty<br>coghing<br>ater Break       |                    |                             |
| Comments                              | Default Days In Session :<br><b>Date:</b><br>8/9/2011<br>10/3/2011<br>11/11/2011<br>11/12/2011<br>12/20/2011<br>12/22/2011<br>12/22/2011<br>12/23/2011<br>12/25/2011<br>12/25/2011<br>12/26/2011<br>12/28/2011<br>12/28/2011<br>12/28/2011<br>12/28/2011                                                                                                    | Monday, Tuesday, Woda Day, of Week Tuesday Monday Friday Tharsday Friday Tuesday Wednesday Tharsday Friday Santaday Sunday Sunday Monday Tuesday Wednesday Tuesday Monday Tuesday Wednesday Tuesday Tuesday Tuesday Tuesday Tuesday Tuesday Tuesday Tuesday Tuesday Tuesday Tuesday Tuesday Tuesday Tuesday Tuesday Tuesday                                                                                                    | eesday, Thursday, Feid<br>First Day Of Ch<br>40th Day<br>Vetraan's Day<br>Thankoging Da<br>Day After Thank<br>First Day Of Wi<br>Water Break<br>Water Break<br>Water Break<br>Water Break<br>Water Break<br>Water Break<br>Water Break<br>Water Break<br>Water Break<br>Water Break                                                                                                    | ay<br>ccasion<br>ass<br>ass<br>aghing<br>ater Break       |                    |                             |
| Comments                              | Default Days In Session :<br>8/9/2011<br>10/3/2011<br>11/11/2011<br>11/12/2011<br>11/25/2011<br>12/20/2011<br>12/22/2011<br>12/22/2011<br>12/25/2011<br>12/26/2011<br>12/26/2011<br>12/26/2011<br>12/29/2011<br>12/29/2011<br>12/29/2011<br>12/29/2011                                                                                                    | Monday, Tuesday, Wool<br>Day of Week<br>Tuesday<br>Monday<br>Friday<br>Tharsday<br>Friday<br>Tuesday<br>Wednesday<br>Trinsday<br>Friday<br>Sanday<br>Sanday<br>Sanday<br>Monday<br>Tuesday<br>Wednesday<br>Monday<br>Tuesday<br>Wednesday<br>Tharsday<br>Friday                                                                                                    | eesday, Thursday, Feid<br>First Day Of Ob<br>40th Day<br>Veteran's Day<br>Thankogiving Da<br>Day After Thank<br>First Day Of Wa<br>Water Break<br>Water Break<br>Water Break<br>Water Break<br>Water Break<br>Water Break<br>Water Break<br>Water Break<br>Water Break<br>Water Break<br>Water Break<br>Water Break<br>Water Break<br>Water Break                                                                                                    | ay<br>ccasion<br>ass<br>ey<br>koghing<br>ater Break       |                    |                             |
| Comments                              | Defait Days In Session<br>B9/2011<br>10/3/2011<br>11/11/2011<br>11/22/2011<br>12/22/2011<br>12/22/2011<br>12/22/2011<br>12/25/2011<br>12/25/2011<br>12/25/2011<br>12/25/2011<br>12/25/2011<br>12/25/2011<br>12/25/2011<br>12/25/2011<br>12/25/2011<br>12/25/2011<br>12/25/2011<br>12/25/2011<br>12/25/2011<br>12/25/2011                                                                                                    | Monday, Tuesday, Woh<br>Day of Week<br>Tuesday<br>Monday<br>Friday<br>Tuesday<br>Friday<br>Tuesday<br>Wednesday<br>Thursday<br>Friday<br>Sonarday<br>Sonarday<br>Wednesday<br>Tuesday<br>Wednesday<br>Tharsday<br>Friday<br>Sonarday<br>Sonarday                                                                                                    | eesday, Thursday, Feid<br>First Day Of Ch<br>40th Day<br>Veteran's Day<br>Thankogiving Du<br>Day After Thunk<br>First Day Of Wa<br>Water Break<br>Water Break<br>Water Break<br>Water Break<br>Water Break<br>Water Break<br>Water Break<br>Water Break<br>Water Break<br>Water Break<br>Water Break<br>Water Break<br>Water Break                                                                                                    | ay<br>ccasion<br>555<br>77<br>Koghing<br>ater Bersak      |                    |                             |

Figure 26 – Summary Page

## VIII. WRAP UP

School Finance has created this manual to help users fill out the LEA Calendar. Please forward any comments and/or suggestions to your Account Analyst at the Arizona Department of Education. To locate your analyst look on the School Finance Website under Contacts or click on the following: https://www.azed.gov/Administrators/SF/Lists/LEAAccountAnalysts/AllItems.as px

Or – see screen shot on page 4 of this document to access the list of Account Analysts.

All suggestions and comments to improve this manual are welcome.

Request for calendar changes after August 31, 2011, should be submitted to your Account Analyst using the following link:

http://www.ade.az.gov/schoolfinance/Forms/CalendarChangeRequest.pdf